Screen Package Document - MySSA - Initiate Earnings Corrections

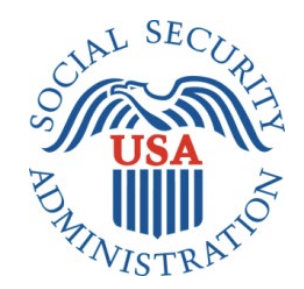

# mySSA: Initiate Earnings Correction

# Office of Management & Budget (OMB) Screen Package

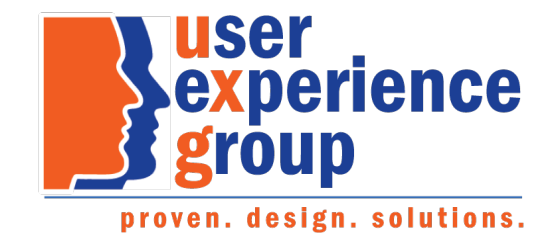

# Table of Contents

| 1. Screen Package Document Version Information                                                       |    |
|----------------------------------------------------------------------------------------------------|----|
| 2. Initiate Earnings Corrections: Happy Path                                                         | 4  |
| 2.1 My Social Security Plan and Prepare Landing page                                                 | 4  |
| 2.1.2. Initiate Earnings Corrections Privacy Act Statement                                           | 5  |
| 2.2 Earnings Record – Home                                                                           | 6  |
| 2.2.1. Earnings Record Home - Additional Information shown                                           | 7  |
| 2.2.3. Earnings Record Home – 'Not Yet Recorded' Help Link: Lag year - Light box                     | 8  |
| 2.3. Earnings record with details                                                                    | 9  |
| 2.3.1. Detailed Earnings: Multiple employers on record                                               |    |
| 2.3.2. Detailed Earnings: Single employer on record                                                  |    |
| 2.3.3. Detailed Earnings: No earnings on record                                                      |    |
| 2.3.4. Detailed Earnings: Earnings on record but no details available                                |    |
| 2.3.5. Detailed Earnings: Lag year - no details available                                            |    |
| 2.3.6. Detailed Earnings: Lag year – Details on record                                               |    |
| 2.3.7. Detailed Earnings: Self-Employment earnings                                                   |    |
| 2.3.8. Detailed Earnings: Self-employment and regular wages on record                                |    |
| 2.3.9. Detailed Earnings Modals for Quarterly Earnings Prior to 1978                                 | 14 |
| 2.3.9.1. Detailed Earnings: Quarterly details for 1978 (& prior years)                               | 14 |
| 2.3.9.2. Detailed Earnings: Quarterly details for single employer (1978 & prior)                     | 15 |
| 2.3.9.3. Detailed Earnings: Details unavailable for 1978 (& prior years)                             | 16 |
| 2.3.9.4. Detailed Earnings: Quarterly self-employment 1978 (& prior)                                 |    |
| 2.3.9.5. Detailed Earnings: Quarterly self-employment and wages 1978 (& prior)                       |    |
| 2.3.9.6 Detailed Earnings: Details Unavailable for 1937-1950                                         |    |
| 2.3.10. Detailed Earnings: Shown information for years containing Self-employment Earnings           |    |
| 2.3.10. Detailed Earnings Screen: 'How do I request a correction of Self-Employment Earnings?' modal | 19 |
| 2.4. Earnings Corrections Overview                                                                   | 20 |
| 2.4.1. Earnings Correction Overview: 'Current and prior year' - Info modal                           | 20 |
| 2.4.2. Earnings Correction Overview: 'What kind of evidence can I provide?' modal                    | 21 |
| 2.4.3. Earnings Corrections Overview: 'Correcting Self-Employment Earnings' modal                    | 21 |
| 2.5. Earnings corrections: Confirm your information Screen                                           | 22 |
| 2.5.1. Confirm Your Information Screen (Other Name & SSN)                                            | 23 |
| 2.6. Earnings Corrections request: Select a year                                                     | 24 |
| 2.6.1. Select a year: 'Don't see the year you're looking for?' modal                                 | 24 |
| 2.6.2. Select a year: Multiple employers variant                                                     | 25 |
| 2.6.3. Select a year: One employer variant                                                           | 26 |
| 2.6.4. Select a year: No earnings variant                                                            | 27 |
| 2.6.4.1. Select a year: No earnings variant - 'Why would earnings be missing?' modal                 | 27 |
| 2.6.6. Select year: Quarterly details variant (1978 & prior)                                         | 28 |
| 2.7. Correction Details Screens                                                                      | 29 |
| 2.7.1. Correction Details: Correct existing earnings                                                 | 29 |
| 2.7.1.1. Correction Details: Correct existing earnings: Correction type drop down                    | 29 |
| 2.7.1.2. Correction Details: Edit existing - incorrect wages                                         |    |
| 2.7.1.3. Correction Details: Edit existing: did not work for employer                                | 31 |
| 2.7.1.4. Correction Details: Edit existing: Other correction type                                    | 32 |
| 2.7.6. Correction Details: Add missing earnings                                                      | 33 |
| 2.7.6.1. Add missing earnings: employment type drop down                                             | 34 |
| 2.7.5. Correction Details: Help & hidden information                                                 | 34 |
| 2.7.5.1. Correction Details: 'What kind of evidence can I provide?' Modal                            | 34 |
| 2.7.5.2. Correction Details: Edit existing - upload help: 'Having trouble?' modal                    | 35 |
| 2.7.5.3. Correction Details: 'How do I find this?' help modal                                        | 35 |
| 2.7.5.4. Correction Details: Other Evidence option                                                   | 35 |
| 2.8. Review & submit/ add another Screen                                                             | 36 |
| OPPM/DUEA/UXG                                                                                        | 2  |

| 2.8.1. Review & submit/ add another Screen: no evidence warning variant                                  | 37              |
|----------------------------------------------------------------------------------------------------|-----------------|
| 2.8.1.1. Review & submit/ add another Screen: (Warning Variant) 'What kind of evidence can I provide?' n | nodal38         |
| 2.9. Earnings Record Correction Request receipt                                                          | 39              |
| 3 mySSA Farnings Corrections: Beturn screen Variants                                                     | 40              |
| 2.1. Confirm your information Screen (Return/Edit Variant)                                               | <b>40</b><br>40 |
| 2.2. Select a Vear Screen (Return Variant)                                                               | 40<br>11        |
| 3.2.1. Select a Vear Screen (Return Variant): Pending correction                                         | 41<br>42        |
| 3.2.3. Select a Year Screen (Return Variant): Pending Correction: No Existing Earnings on record         | 42<br>/13       |
| 3.2.5. Select a Year Screen (Return Variant): Pending Correction: No Existing Earnings on record         | 45<br>11        |
| 2.2.5.1. Select a Year Screen (Return Variant): Pending: delete confirmation                             |                 |
| 3.2.5.1. Select a real screen (neturn variant). Fending, delete commutation                              | 45<br>16        |
| 3.3.1. Correction Details (IIndate Evisting Farnings): Return Variant                                    | 40<br>16        |
| 3 3 1 1 Correction Details (Undate Existing): Edit Variant                                               | 40<br>47        |
| 3.3.2. Correction Details (Add missing): Return Variant                                                  | 47              |
| 3 3 2 1 Correction Details (Add missing): Edit Variant                                                   | 49              |
| 3.4 Review and Submit/add another (Return Variant – Multinle corrections)                                | 50              |
| 3.4.1. Review and Submit (Return Variant: Maximum corrections)                                           | 51              |
| 4. Initiate Earnings Corrections: Error Variants                                                         | 52              |
| 4.1. Confirm Your Information Screen (Error Variant)                                                     |                 |
| 4.3. Correction Details (Error Variants)                                                                 | 53              |
| 4.3.1. Correction Details: Add missing (Error Variant)                                                   | 53              |
| 4.3.2. Correction Details: Error – File upload size                                                      | 54              |
| 4.3.3. Correction Details: Error – Unsupported File Format                                               | 54              |
| 4.4. Review and Submit (Review and add another screen) - Error Variant                                   | 55              |
| 4.5. Earnings Correction Request: System Unavailable Error Message                                       | 56              |
| 5. Initiate Earnings Corrections: Other Screen Variants                                                  | 57              |
| 5.1. Earnings Record Home: No access to Earnings Corrections Variant                                     | 57              |
| 5.2. Waiting Indicator modal                                                                             | 58              |

**1. Screen Package Document Version Information** The first release of this document as a project deliverable is numbered 1.0. Subsequent revisions are numbered 1.1, 1.2, 1.3, etc. Content revisions are listed below with corresponding page numbers.

| Version<br>Number | Date          | Content Revisions                                                                                   | Page<br># | Revised<br>by |
|-------------------|---------------|----------------------------------------------------------------------------------------------------|-----------|---------------|
| 1.0               | July 17, 2020 | Author of initial release and all revisions – Caroline Galbraith, William Hanke, Robert Summerville |           | N/A           |

# 2. Initiate Earnings Corrections: Happy Path

# 2.1 My Social Security Plan and Prepare Landing page

| The security Sign Out Sign Out                                                                                                 |
|----------------------------------------------------------------------------------------------------|
| Welcome, Pablo!                                                                                                    |
| You last signed in on January 1, 2019 at 10:03AM EST.                                                                          |
|                                                                                                    |
| Download a copy of your Social Security Statement (PDF)<br>Disclaimer   Download an an XML file   How to use this file         |
| Request a replacement Social Security Card                                                                                     |
| Download a letter proving you do not receive benefits (PDF)                                                                    |
|                                                                                                    |
| ✓ Eligibility and Earnings                                                                                                    |
| You have 22 work credits.                                                                                                    |
| Your benefits are based on work credits. You need 40 credits to qualify for benefits.                                          |
| You earned \$25,851 in 2019. Is this correct?                                                                                  |
| Review your full earnings record now                                                                                           |
| ✓ Learn more about Eligibility and Work Credits                                                                                |
|                                                                                                    |
| Plan For Retirement                                                                                                    |
| Your full retirement age is 67, but you can retire as early as 62 with reduced benefits.                                       |
| You aren't currently insured for Retirement benefits, but you may be able to receive benefits from a current or former spouse. |
| ✓ See what you could receive from a spouse                                                                                     |
| ✓ Learn more about Retirement Estimates                                                                                        |
| More Benefits                                                                                                    |
| Disability Benefits if you are unable to work.                                                                                 |
| You can qualify for Disability Benefits once you reach 20 work credits.                                                        |
| ✓ Learn more about Disability Benefits                                                                                         |
| You will qualify for hospital and Medicare coverage at age 65.                                                                 |
| ✓ Learn more about Medicare and Hospital coverage.                                                                             |
| OMB No. xxxxx   Privacy Policy   Privacy Act Statement   Accessibility Help                                                    |
| Messages     Preferences     Security                                                                                          |

#### 2.1.2. Initiate Earnings Corrections Privacy Act Statement

#### Privacy Act Statement Collection and Use of Personal Information

Sections 205(a), (c)(2), (4), (5), and 233 of the Social Security Act, as amended, allow us to collect this information. Furnishing us this information is voluntary. However, failing to provide all or part of the information may affect the accuracy of your earnings record.

We will use the information to correct your earnings record. We may also share your information for the following purposes, called routine uses:

- 1. To employers or former employers, including State Social Security administrators, for correcting and reconstructing State employee earnings records and for Social Security purposes.
- 2. To officers and employees of Federal, State or local agencies upon written request in accordance with the Internal Revenue Code (IRC) U.S.C. 6103(I)(7)), tax return information (e.g., information with respect to net earnings from self-employment, wages, payments of retirement income which have been disclosed to the Social Security Administration, and business and employment addresses) for purposes of, and to the extent necessary in, determining an individual's eligibility for, or the correct amount of, benefits under certain programs listed in the IRC.

In addition, we may share this information in accordance with the Privacy Act and other Federal laws. For example, where authorized, we may use and disclose this information in computer matching programs, in which our records are compared with other records to establish or verify a person's eligibility for Federal benefit programs and for repayment of incorrect or delinquent debts under these programs.

A list of additional routine uses is available in our Privacy Act System of Records Notices (SORN) 60-0059, entitled Earnings Recording and Self-Employment Income System. Additional information and a full listing of all our SORNs and applicable routine uses are available on our website at <a href="http://www.socialsecurity.gov/foia/bluebook">www.socialsecurity.gov/foia/bluebook</a>.

# 2.2 Earnings Record – Home

|                                                        |                                                                                                    | Proforanc                                                     | O o"                                        |
|--------------------------------------------------------|----------------------------------------------------------------------------------------------------|---------------------------------------------------------------|---------------------------------------------|
| Home                                                   | Messages 🔒                                                                                                    | reterences                                                    | Security                                    |
| Earnings Re                                            | cord                                                                                                    |                                                               |                                             |
| nings Reco                                             | ord                                                                                                    |                                                               |                                             |
| eview your                                             | Earnings Record                                                                                                    |                                                               |                                             |
|                                                        | hanned on your complement of our records                                                                                        |                                                               | au pat ressius all the                      |
| nefits to which y                                      | ou're entitled.                                                                                                    | are wrong, you n                                              | ay not receive all the                      |
| e your own reco<br>u worked. If you<br>d self-employme | ords to make sure our information is corre<br>worked for more than one employer duri<br>ant income, we combined your earnings f | ect, and that we've<br>ing any year, or if y<br>for the year. | recorded each year<br>you had both earnings |
| Review your ear                                        | nings record carefully.                                                                                                    |                                                               |                                             |
| imits on Taxabl                                        | e Earnings for Social Security                                                                                                  |                                                               |                                             |
| Why would earn                                         | ings be missing from my record?                                                                                                 |                                                               |                                             |
|                                                        | 5 5 ,                                                                                                    |                                                               |                                             |
| See somethin<br>your records ar                        | g that doesn't match with your record<br>id the earnings listed, you can request a                                              | s? If there's a mis<br>correction online,                     | match between<br>or Contact us.             |
| ot sure if you ne                                      | ed to request a correction? Take a closer                                                                                       | look                                                          |                                             |
| Work Year                                              | Taxed Social Security Earnings                                                                                                  | Taxed Medicare                                                | Earnings                                    |
| 2019                                                   | Not Yet Recorded                                                                                                    |                                                               | Not Yet Recorded                            |
| 2018                                                   | \$60,053                                                                                                    |                                                               | \$60,053                                    |
| 2017                                                   | \$45,234                                                                                                    |                                                               | \$45,234                                    |
| 2016                                                   | \$45,234                                                                                                    |                                                               | \$45,234                                    |
| 2015                                                   | \$45,234                                                                                                    |                                                               | \$45,234                                    |
| 2014                                                   | \$45,234                                                                                                    |                                                               | \$45,234                                    |
| 2013                                                   | \$45,234                                                                                                    |                                                               | \$45,234                                    |
| 2012                                                   | \$45,234                                                                                                    |                                                               | \$45,234                                    |
| 2011                                                   | \$45,234                                                                                                    |                                                               | \$45,234                                    |
| 2010                                                   | \$45,234                                                                                                    |                                                               | \$45,234                                    |
| 2009                                                   | \$42,750                                                                                                    |                                                               | \$42,756                                    |
| 2008                                                   | \$42,756                                                                                                    |                                                               | \$42,756                                    |
| 2007                                                   | \$42,756                                                                                                    |                                                               | \$42,756                                    |
| 2005                                                   | \$42,756                                                                                                    |                                                               | \$42.756                                    |
| 2004                                                   | \$0                                                                                                    |                                                               | \$0                                         |
| 2003                                                   | \$42,756                                                                                                    |                                                               | \$42,756                                    |
| 2002                                                   | \$40,437                                                                                                    |                                                               | \$40,437                                    |
| 2001                                                   | \$40,437                                                                                                    |                                                               | \$40,437                                    |
| 2000                                                   | \$40,437                                                                                                    |                                                               | \$40,437                                    |
| 1999                                                   | \$40,437                                                                                                    |                                                               | \$40,437                                    |
| 1998                                                   | \$40,437                                                                                                    |                                                               | \$40,437                                    |
| 1997                                                   | \$40,437                                                                                                    |                                                               | \$40,437                                    |
| 1996                                                   | \$40,437                                                                                                    |                                                               | \$40,437                                    |
| 1995                                                   | \$30,340                                                                                                    |                                                               | \$30,340                                    |
| 1994                                                   | \$30,340                                                                                                    |                                                               | \$30,340                                    |
| 1993                                                   | \$30,340                                                                                                    |                                                               | \$30,340                                    |
| 1992                                                   | \$30,340                                                                                                    |                                                               | \$30,340                                    |
| 1991                                                   | \$30,340                                                                                                    |                                                               | \$30,340                                    |
| 1990                                                   | \$18,024                                                                                                    |                                                               | \$18,024                                    |
| 1989                                                   | \$18,024                                                                                                    |                                                               | \$18,024                                    |
| 1900                                                   | \$10,024                                                                                                    |                                                               | \$10,024<br>\$18,024                        |
| 1986                                                   | \$18,024                                                                                                    |                                                               | \$18,024                                    |
| 1985                                                   | \$13,024                                                                                                    |                                                               | \$18,024                                    |
|                                                        | ÷,02.4                                                                                                    |                                                               | ÷,                                          |
| Not curo if you                                        | need to request a correction? Take a clo                                                                                        | ser look                                                      |                                             |

#### Estimated Total Taxes Paid

| For Social Security<br>Paid by you<br>Paid by your employers | \$24,476<br>\$23,203 | <b>For Medicare</b><br>Paid by you<br>Paid by your employers | \$5,131<br>\$4,737 |  |
|--------------------------------------------------------------|----------------------|--------------------------------------------------------------|--------------------|--|
|                                                              |                      |                                                              |                    |  |

#### Back to Top

| 🗊 my Soc                                                           | ial Security                                                                                                    |                                                                                                    | Sign Out                                                                |
|--------------------------------------------------------------------|----------------------------------------------------------------------------------------------------|----------------------------------------------------------------------------------------------------|-------------------------------------------------------------------------|
| Home                                                               | Messages                                                                                                    | Preferences                                                                                          | Security                                                                |
| ome 🗿 Earnings                                                     | Record                                                                                                    |                                                                                                    |                                                                         |
| arnings Re                                                         | cord                                                                                                    |                                                                                                    |                                                                         |
| Review you                                                         | r Earnings Record                                                                                                    |                                                                                                    |                                                                         |
| Use your own re<br>you worked. If yo<br>and self-employ            | n you're entitled.<br>ecords to make sure our inform<br>ou worked for more than one e<br>ment income, we combined yo<br>earnings record carefully | ation is correct, and that we've<br>mployer during any year, or if y<br>ur earnings for the year.    | recorded each year<br>/ou had both earnings                             |
| You, your emp<br>record. Since<br>Social Securit<br>self-employed  | oloyer and Social Security shar<br>you began working, we record<br>y number. We have updated yo<br>) reported your earnings.                      | e responsibility for the accurac<br>ed your reported earnings unde<br>our record each time your empl | y of your earnings<br>er your name and<br>loyer (or you, if you're      |
| Remember, it'<br>earned, that d<br>average earni<br>to which you'r | s your earnings, not the amour<br>etermine your benefit amount.<br>ngs over your lifetime. If our re<br>e entitled.                               | nt of taxes you paid or the num<br>When we figure that amount, v<br>cords are wrong, you may not     | ber of credits you've<br>we base it on your<br>receive all the benefits |
| Review this of Use your own you worked. Y                          | hart carefully<br>records to make sure our infor<br>ou're the only person who can                                                                 | mation is correct and that we'v<br>look at the earnings chart and                                    | e recorded each year<br>know whether it is                              |

complete and correct.

Some or all of your earnings from last year may not be shown on your Statement. It could be that we still were processing last year's earnings report when your Statement was prepared. Note: If you worked for more than one employer during any year, or if you had both earnings and selfemployment income, we combined your earnings for the year

#### ▲ Limits on Taxable Earnings for Social Security

There's a limit on the amount of earnings on which you pay Social Security taxes each year. The limit usually increases yearly. Earnings above the limit will not appear on your earnings chart as Social Security earnings. (For Medicare taxes, the maximum earnings amount began rising in 1991. Since 1994, all of your earnings are taxed for Medicare.)

Note: Currently, you and your employer each pay a 6.2 percent Social Security tax on up to \$137,700 of your earnings and a 1.45 percent Medicare tax on all your earnings. If you are selfemployed, you pay the combined employee and employer amount, which is a 12.4 percent Social Security tax on up to \$137,700 of your net earnings and a 2.9 percent Medicare tax on your entire net earnings. If you have earned income of more than \$200,000 (\$250,000 for married couples filing jointly), you must pay 0.9 percent more in Medicare taxes.

#### ▲ Why would earnings be missing from my record?

If the earnings missing from your Social Security record are for the current year or last year, you don't need to worry. Because these earnings are recent, we may not have recorded them yet. They should appear on a later Statement.

However, earnings could be missing from your record for earlier years for one of the following reasons:

- · Your employer reported your earnings using the wrong name or Social Security number.
- · Your employer reported your earnings incorrectly.
- · You got married or divorced and changed your name, but never reported the change to Social Security.
- · You worked using a Social Security number that didn't belong to you.

1 See something that doesn't match with your records? If there's a mismatch between

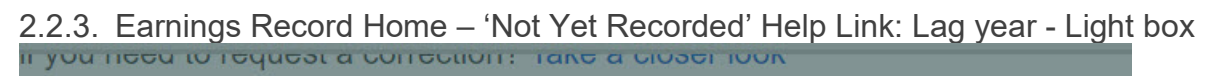

| ear | 2019 Earnings Record for John Smith                                                                                      | ngs   |  |  |  |
|-----|----------------------------------------------------------------------------------------------------|-------|--|--|--|
| 20  | At this time, we cannot give you information about your                                                                  | /et R |  |  |  |
| 20  | wages for the last year (or this year) because of the time                                                               |       |  |  |  |
| 20  | It normally takes up to a year after the end of the year for which                                                       |       |  |  |  |
| 20  | Wages were reported for the amount to appear on your records. (For example, wages paid in 2018 may not appear on our     |       |  |  |  |
| 20  | records until early 2021).                                                                                               | 5     |  |  |  |
| 20  | To be sure your record is correct, you can review your earnings statement when these earnings become available. Remember |       |  |  |  |
| 20  | to review 2019 earnings no earlier than a year after the<br>earnings year.                                               | ł.    |  |  |  |
| 20  |                                                                                                    |       |  |  |  |
| 20  | Close                                                                                                    | 8     |  |  |  |
| 20  |                                                                                                    |       |  |  |  |
| 200 | \$42,756                                                                                                    |       |  |  |  |

# 2.3. Earnings record with details

| ne 💿 Earnings                                             | Record                                        |                                                                    |                                                                                                    |                                                       |
|-----------------------------------------------------------|-----------------------------------------------|--------------------------------------------------------------------|----------------------------------------------------------------------------------------------------|-------------------------------------------------------|
| arnings R                                                 | ecord                                         |                                                                    |                                                                                                    |                                                       |
| Review vou                                                | ur Earnin                                     | as Record                                                          |                                                                                                    |                                                       |
| Your benefits                                             | are based                                     | on your earning                                                    | s. If our records are wrong vo                                                                       | u may not receive all the                             |
| Use your own r<br>you worked. If                          | records to n                                  | titled.<br>hake sure our inf<br>for more than of<br>ne, we combine | ormation is correct, and that we<br>ne employer during any year, o                                   | e've recorded each year<br>r if you had both earnings |
| <ul> <li>Review your</li> </ul>                           | earnings n                                    | ecord carefully.                                                   | a your earnings for the year.                                                                        |                                                       |
| Limits on Ta                                              | xable Earni                                   | ous for Social Se                                                  | scurity                                                                                              |                                                       |
| Why would a                                               | earnings be                                   | missing from m                                                     | v record?                                                                                            |                                                       |
| () See some                                               | thing that o                                  | loesn't match v                                                    | vith your records? If there's a                                                                      | mismatch between                                      |
| your record                                               | s and the e                                   | amings listed, yo<br>cial Security                                 | Taxed Medicare Earnings                                                                              | ne, or Contact us.<br>Earnings Details                |
| 2019                                                      | Earnings                                      | \$0                                                                | \$0                                                                                                  | Details Unavailable                                   |
| 2018                                                      |                                               | \$60,053                                                           | \$60,053                                                                                             | View Details                                          |
| 2017                                                      |                                               | \$45,234                                                           | \$45,234                                                                                             | View Details                                          |
| 2016                                                      |                                               | \$45,234                                                           | \$45,234                                                                                             | View Details                                          |
| 2015                                                      |                                               | \$45,234                                                           | \$45,234                                                                                             | View Details                                          |
| 2014                                                      |                                               | \$45,234                                                           | \$45,234                                                                                             | View Details                                          |
| 2013                                                      |                                               | \$45,234                                                           | \$45,234                                                                                             | View Details                                          |
| 2012                                                      |                                               | \$45,234                                                           | \$45,234                                                                                             | View Details                                          |
| 2011                                                      |                                               | \$45,234                                                           | \$45,234                                                                                             | View Details                                          |
| 2010                                                      |                                               | \$45,234                                                           | \$45,234                                                                                             | View Details                                          |
| 2009                                                      |                                               | \$42,756                                                           | \$42,756                                                                                             | View Details                                          |
| 2008                                                      |                                               | \$42,756                                                           | \$42,756                                                                                             | View Details                                          |
| 2007                                                      |                                               | \$42,756                                                           | \$42,756                                                                                             | View Details                                          |
| 2006                                                      |                                               | \$42,756                                                           | \$42,756                                                                                             | View Details                                          |
| 2005                                                      |                                               | \$42,756                                                           | \$42,756                                                                                             | View Details                                          |
| 2004                                                      |                                               | \$0                                                                | \$0                                                                                                  | O Details Unavailable                                 |
| 2003                                                      |                                               | \$42,756                                                           | \$42,756                                                                                             | View Details                                          |
| 2002                                                      |                                               | \$40,437                                                           | \$40,437                                                                                             | View Details                                          |
| 2001                                                      |                                               | \$40,437                                                           | \$40,437                                                                                             | View Details                                          |
| 2000                                                      |                                               | \$40,437                                                           | \$40,437                                                                                             | View Details                                          |
| 1998                                                      |                                               | \$40,437                                                           | \$40,437                                                                                             | View Details                                          |
| 1997                                                      |                                               | \$40,437                                                           | \$40.437                                                                                             | View Details                                          |
| 1996                                                      |                                               | \$40,437                                                           | \$40,437                                                                                             | View Details                                          |
| 1995                                                      |                                               | \$30,340                                                           | \$30,340                                                                                             | View Details                                          |
| 1994                                                      |                                               | \$30,340                                                           | \$30,340                                                                                             | View Details                                          |
| 1993                                                      |                                               | \$30,340                                                           | \$30,340                                                                                             | View Details                                          |
| 1992                                                      |                                               | \$30,340                                                           | \$30,340                                                                                             | View Details                                          |
| 1991                                                      |                                               | \$30,340                                                           | \$30,340                                                                                             | View Details                                          |
| 1990                                                      |                                               | \$18,024                                                           | \$18,024                                                                                             | View Details                                          |
| 1989                                                      |                                               | \$18,024                                                           | \$18,024                                                                                             | View Details                                          |
| 1988                                                      |                                               | \$18,024                                                           | \$18,024                                                                                             | View Details                                          |
| 1987                                                      |                                               | \$18,024                                                           | \$18,024                                                                                             | View Details                                          |
| 1986                                                      |                                               | \$18,024                                                           | \$18,024                                                                                             | View Details                                          |
| 1977                                                      |                                               | \$15,045                                                           | \$15,045                                                                                             | Details Unavailable                                   |
| 1976                                                      |                                               | \$11,067                                                           | \$11, 067                                                                                            | View Details                                          |
| 1975                                                      |                                               | \$0                                                                | \$0                                                                                                  | Details Unavailable                                   |
| 1974                                                      |                                               | \$10,400                                                           | \$10,400                                                                                             | View Details                                          |
| 1973                                                      |                                               | \$9,500                                                            | \$9,500                                                                                              | View Details                                          |
| 1972                                                      |                                               | \$11,300                                                           | \$11,300<br>Medicare Berger in 1000                                                                  | Details Linewallable                                  |
| To request an e<br>information fror<br>evidence of the    | earnings red<br>in the year of<br>correct ear | ord correction o<br>containing incom<br>nings (W2, tax r           | nline, you will need to provide y<br>ect earnings, the correct earnin<br>ecords, etc.) if available. | our employer's gs information, and                    |
| Request a     Note: Correctl     online.     How do I rec | a Correction<br>on requests<br>quest a corr   | for years contained                                                | ining self-employment Earnings                                                                       | s cannot be processed                                 |
| Estimated                                                 | Total Tax                                     | es Paid                                                            | For Medicare                                                                                         |                                                       |
| Paid by you<br>Paid by your er                            | mployers                                      | \$24,476<br>\$23,203                                               | Paid by you<br>Paid by your employers                                                                | \$5,131<br>\$4,737                                    |
| Back to Top                                               |                                               |                                                                    |                                                                                                    |                                                       |

OPPM/DUEA/UXG

# 2.3.1. Detailed Earnings: Multiple employers on record

| 2013 Earnings Record for John Smith                                                                                                    |             |
|----------------------------------------------------------------------------------------------------|-------------|
| Work Year: 2013<br>Employer Name: Mom and Pop Shop Inc.<br>Employer Address: 123 Address Iane, Baltimore, MD, 12345<br>Employer Identification Number (EIN): 12-34567<br>Taxed Social Security Wages: \$421<br>Taxed Medicare Wages: \$421<br>Total Compensation: \$700 |             |
| Employer Name: Scoops Ahoy Inc.<br>Employer Address: 123 Starcourt Lane, Hawkins, IN, 12345<br>Employer Identification Number (EIN): 12-34567<br>Taxed Social Security Wages: \$600<br>Taxed Medicare Wages: \$600<br>Total Compensation: \$700                         |             |
| Are these earnings incorrect? Request a Correction                                                                                                    | 6           |
| Close                                                                                                    |             |
| 2.3.2. Detailed Earnings: Single employe                                                                                                    | r on record |
| 2009 Earnings Record for John Smith                                                                                                    |             |
| Work Year: 2009                                                                                                    |             |
| Employer Name: Mom and Pop Shop Inc.<br>Employer Address: 123 Address Iane, Baltimore, MD, 12345<br>Employer Identification Number (EIN): 12-34567<br>Taxed Social Security Wages: \$421<br>Taxed Medicare Wages: \$421<br>Total Compensation: \$700                    |             |
| Are these earnings incorrect?                                                                                                    |             |
| Request a Correction                                                                                                    |             |
| Close                                                                                                    |             |

# 2.3.3. Detailed Earnings: No earnings on record

| 2004 Earnings Record for John Smith                                                                                                    |
|----------------------------------------------------------------------------------------------------|
| Work Year: 2004<br>No earnings or employment information on record for 2004.                                                                                                    |
| <ul> <li>Why would Earnings be missing? Earnings could be missing from your record for one of the following reasons:</li> <li>Your employer reported your earnings using the wrong name or Social Security number.</li> <li>Your employer reported your earnings incorrectly.</li> <li>You got married or divorced and changed your name, but never reported the change to Social Security.</li> <li>You worked using a Social Security number that didn't belong to you.</li> </ul> |
| Did you receive earnings in 2004? Request a Correction Close                                                                                                    |

#### 2.3.4. Detailed Earnings: Earnings on record but no details available

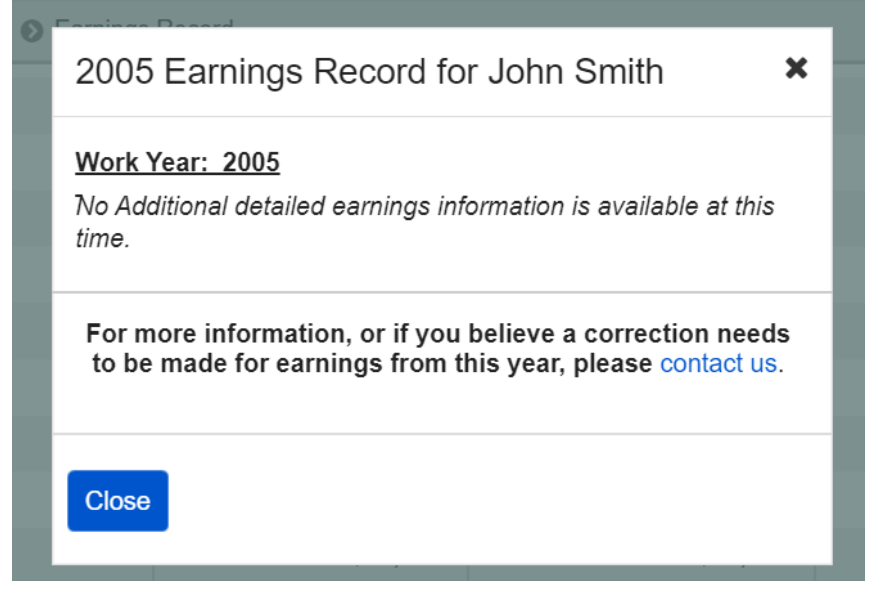

# 2.3.5. Detailed Earnings: Lag year - no details available

| 2019 Earnings Record for John Smith                                                                                                    |
|----------------------------------------------------------------------------------------------------|
| At this time, we cannot give you information about your<br>wages for the last year (or this year) because of the time<br>needed to receive and process reports.<br>It normally takes up to a year after the end of the year for which<br>wages were reported for the amount to appear on your records.<br>(For example, wages paid in 2018 may not appear on our<br>records until early 2021).<br>To be sure your record is correct, you can review your earnings<br>statement when these earnings become available. Remember<br>to review 2019 earnings no earlier than a year after the<br>earnings year. |
| Close                                                                                                    |
| 2.3.6. Detailed Earnings. Lag year – Details on record                                                                                                    |
| 2019 Earnings Record for John Smith                                                                                                    |
| Work Year: 2019                                                                                                    |
| Employer Name: Stark Industries<br>Employer Address: 123 Address Iane, Manhattan, NY, 12345<br>Employer Identification Number (EIN): 12-34567<br>Taxed Social Security Wages: \$421<br>Taxed Medicare Wages: \$421<br>Total Compensation: \$700                                                                                                    |
|                                                                                                    |
| These earnings may be incomplete. If you received<br>earnings from multiple employers in 2019, it is possible<br>that some but not all of your earnings may be posted.<br>They should be available on a future statement. It<br>normally takes up to a year after the end of the year for<br>which wages were reported for the amount to appear on<br>your records.                                                                                                    |
|                                                                                                    |
| Close                                                                                                    |

# 2.3.7. Detailed Earnings: Self-Employment earnings (Expanded information for 'What will I need to request a self-employment correction?' in 2.3.10.)

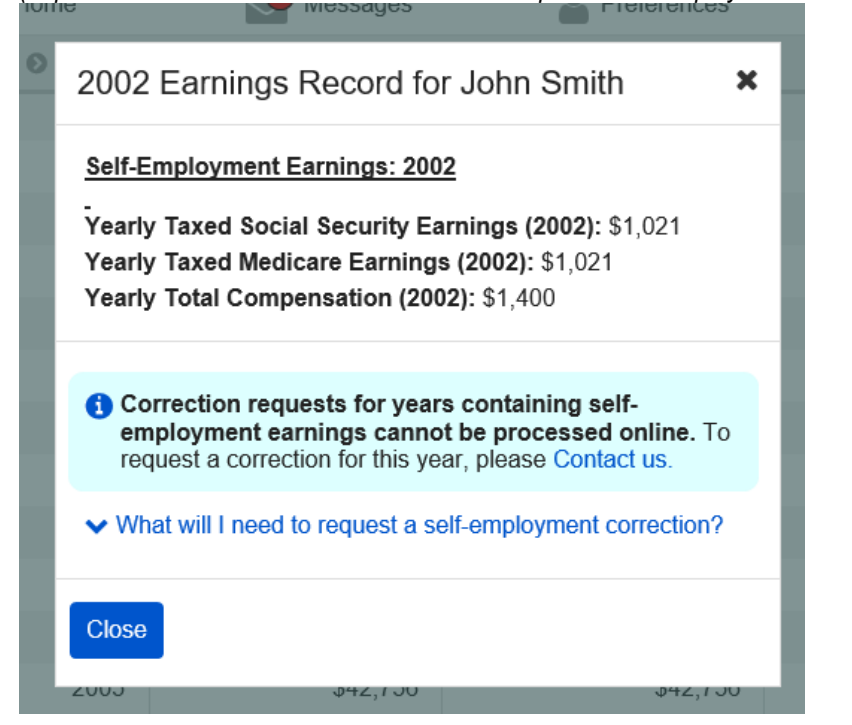

2.3.8. Detailed Earnings: Self-employment and regular wages on record (Expanded information for 'What will I need to request a self-employment correction?' in 2.3.10.)

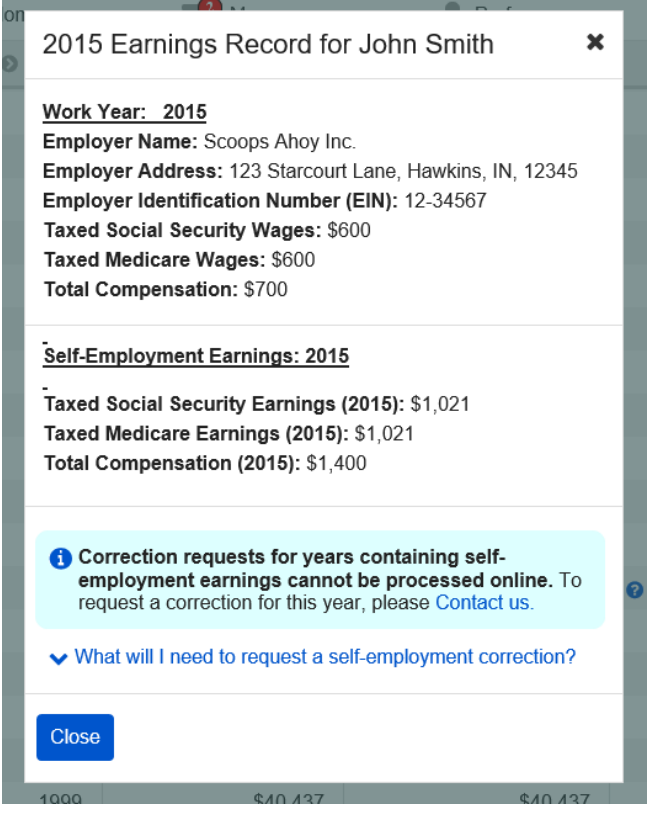

### 2.3.9. Detailed Earnings Modals for Quarterly Earnings Prior to 1978

## 2.3.9.1. Detailed Earnings: Quarterly details for 1978 (& prior years)

| ile illessages                                                                                                    |                                             |
|----------------------------------------------------------------------------------------------------|---------------------------------------------|
| 1976 Earnings Record for John                                                                                                    | Smith ×                                     |
| Reporting Quarter: July - September 197                                                                                                    | 76                                          |
| Employer Name: LuthorCorp Inc.<br>Employer Address: 123 Address Lane, M<br>Employer Identification Number (EIN): 1<br>Taxed Social Security Wages: \$3,010<br>Taxed Medicare Wages: \$3,010<br>Total Compensation: \$3,200                  | etropolis, KS, 12345<br>2-34567             |
| -<br>Reporting Quarter: April - June 1976                                                                                                    |                                             |
| Employer Name: Sterling Cooper Advertis<br>Employer Address: 1445 W Norwood Ave<br>12345<br>Employer Identification Number (EIN): 1<br>Taxed Social Security Wages: \$2,760<br>Taxed Medicare Wages: \$2,760<br>Total Compensation: \$3,000 | ing Agency<br>e., Queens, NY,<br>2-34567    |
| -<br>Reporting Quarter: January - March 197                                                                                                    | <u>6</u>                                    |
| Employer Name: Willy Wonka Chocolate F<br>Employer Address: 1445 W Norwood Ave<br>Employer Identification Number (EIN): 1<br>Taxed Social Security Wages: \$2,760<br>Taxed Medicare Wages: \$2,760<br>Total Compensation: \$3,000           | Factory<br>e., Itasca, IL, 12345<br>2-34567 |
| Reporting Quarter: October - December                                                                                                    | 1976                                        |
| Employer Name: Willy Wonka Chocolate F<br>Employer Address: 1445 W Norwood Ave<br>Employer Identification Number (EIN): 1<br>Taxed Social Security Wages: \$2,760<br>Taxed Medicare Wages: \$2,760<br>Total Compensation: \$3,000           | Factory<br>9., Itasca, IL, 12345<br>2-34567 |
| Are these earnings incor                                                                                                    | rect?                                       |
| Request a Correction                                                                                                    |                                             |
| Close                                                                                                    | 6                                           |

## 2.3.9.2. Detailed Earnings: Quarterly details for single employer (1978 & prior)

| 1974 Earnings Record for John Smith                                                                                                    |
|----------------------------------------------------------------------------------------------------|
| Reporting Quarter: January - March 1974                                                                                                    |
| Employer Name: Willy Wonka Chocolate Factory<br>Employer Address: 1445 W Norwood Ave., Itasca, IL, 12345<br>Employer Identification Number (EIN): 12-34567<br>Taxed Social Security Wages: \$2,760<br>Taxed Medicare Wages: \$2,760<br>Total Compensation: \$3,000 |
| Reporting Quarter: April - June 1974                                                                                                    |
| Employer Name: Willy Wonka Chocolate Factory<br>Employer Address: 1445 W Norwood Ave., Itasca, IL, 12345<br>Employer Identification Number (EIN): 12-34567<br>Taxed Social Security Wages: \$2,760<br>Taxed Medicare Wages: \$2,760<br>Total Compensation: \$3,000 |
| Reporting Quarter: July - September 1974                                                                                                    |
| Employer Name: Willy Wonka Chocolate Factory<br>Employer Address: 1445 W Norwood Ave., Itasca, IL, 12345<br>Employer Identification Number (EIN): 12-34567<br>Taxed Social Security Wages: \$2,760<br>Taxed Medicare Wages: \$2,760<br>Total Compensation: \$3,000 |
| Reporting Quarter: October - December 1974                                                                                                    |
| Employer Name: Willy Wonka Chocolate Factory<br>Employer Address: 1445 W Norwood Ave., Itasca, IL, 12345<br>Employer Identification Number (EIN): 12-34567<br>Taxed Social Security Wages: \$2,760<br>Taxed Medicare Wages: \$2,760<br>Total Compensation: \$3,000 |
| Are these earnings incorrect?                                                                                                    |
| Request a Correction                                                                                                    |
| Close                                                                                                    |
| 1977 \$15.045 \$15.045                                                                                                    |

#### 2.3.9.3. Detailed Earnings: Details unavailable for 1978 (& prior years)

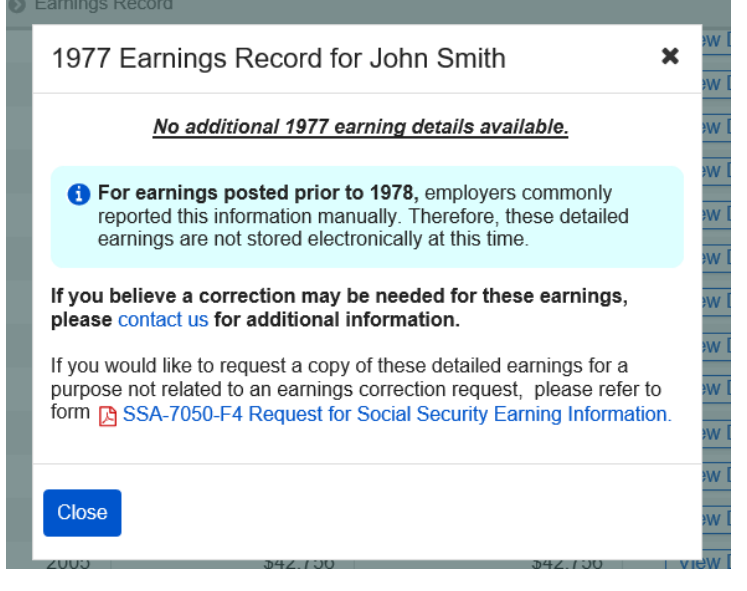

2.3.9.4. Detailed Earnings: Quarterly self-employment 1978 (& prior) (Expanded information for 'What will I need to request a self-employment correction?' in 2.3.10.)

| 1973 Earnings Record for John Smith                                                                                                    |   |
|----------------------------------------------------------------------------------------------------|---|
| <u>Reporting Quarter: January - March 1973</u><br><u>Self-Employment Earnings</u><br>Taxed Social Security Earnings: \$1,021<br>Taxed Medicare Earnings: \$1,021<br>Total Compensation: \$1,400                                                         |   |
| Reporting Quarter: April - June 1973<br>-<br>Self-Employment Earnings<br>Taxed Social Security Earnings: \$1,021<br>Taxed Medicare Earnings: \$1,021<br>Total Compensation: \$1,400                                                                     |   |
| Reporting Quarter: July - September 1973<br>-<br>Self-Employment Earnings<br>Taxed Social Security Earnings: \$1,021<br>Taxed Medicare Earnings: \$1,021<br>Total Compensation: \$1,400                                                                 | 0 |
| Reporting Quarter: October - December 1973<br>-<br>Self-Employment Earnings<br>Taxed Social Security Earnings: \$1,021<br>Taxed Medicare Earnings: \$1,021<br>Total Compensation: \$1,400                                                               |   |
| <ul> <li>Correction requests for years containing self-<br/>employment earnings cannot be processed online. To<br/>request a correction for this year, please Contact us.</li> <li>What will I need to request a self-employment correction?</li> </ul> |   |
| Close                                                                                                    |   |

# 2.3.9.5. Detailed Earnings: Quarterly self-employment and wages 1978 (& prior) (Expanded information for 'What will I need to request a self-employment correction?' in 2.3.10.)

| 1972 Earnings Record for John Smith                                                                                                    |
|----------------------------------------------------------------------------------------------------|
| Reporting Quarter: January - March 1972                                                                                                    |
| Employer Name: Ringling Bros. and Barnum & Bailey Circus<br>Employer Address: Somewhere St. Anywhere, MD, 12345<br>Employer Identification Number (EIN): 12-34567<br>Taxed Social Security Wages: \$600<br>Taxed Medicare Wages: \$600<br>Total Compensation: \$700 |
| Reporting Quarter: April - June 1972                                                                                                    |
| Employer Name: Ringling Bros. and Barnum & Bailey Circus<br>Employer Address: Somewhere St. Anywhere, MD, 12345<br>Employer Identification Number (EIN): 12-34567<br>Taxed Social Security Wages: \$600<br>Taxed Medicare Wages: \$600<br>Total Compensation: \$700 |
| Reporting Quarter: April - June 1972                                                                                                    |
| <u>Self-Employment Earnings</u><br>Taxed Social Security Earnings (1972): \$1,021<br>Taxed Medicare Earnings (1972): \$1,021<br>Total Compensation (1972): \$1,400                                                                                                  |
| Reporting Quarter: July - September 1972                                                                                                    |
| <u>Self-Employment Earnings</u><br>Taxed Social Security Earnings (1972): \$1,021<br>Taxed Medicare Earnings (1972): \$1,021<br>Total Compensation (1972): \$1,400                                                                                                  |
| Reporting Quarter: October - December 1972                                                                                                    |
| Self-Employment Earnings<br>Taxed Social Security Earnings (1972): \$1,021<br>Taxed Medicare Earnings (1972): \$1,021<br>Total Compensation (1972): \$1,400                                                                                                    |
| (i) Correction requests for years containing self-<br>employment earnings cannot be processed online. To<br>request a correction for this year, please Contact us.                                                                                                  |
| ✓ What will I need to request a self-employment correction?                                                                                                    |
| Close                                                                                                    |
| 1076 \$11.067 \$11.067                                                                                                    |

#### 2.3.9.6 Detailed Earnings: Details Unavailable for 1937-1950

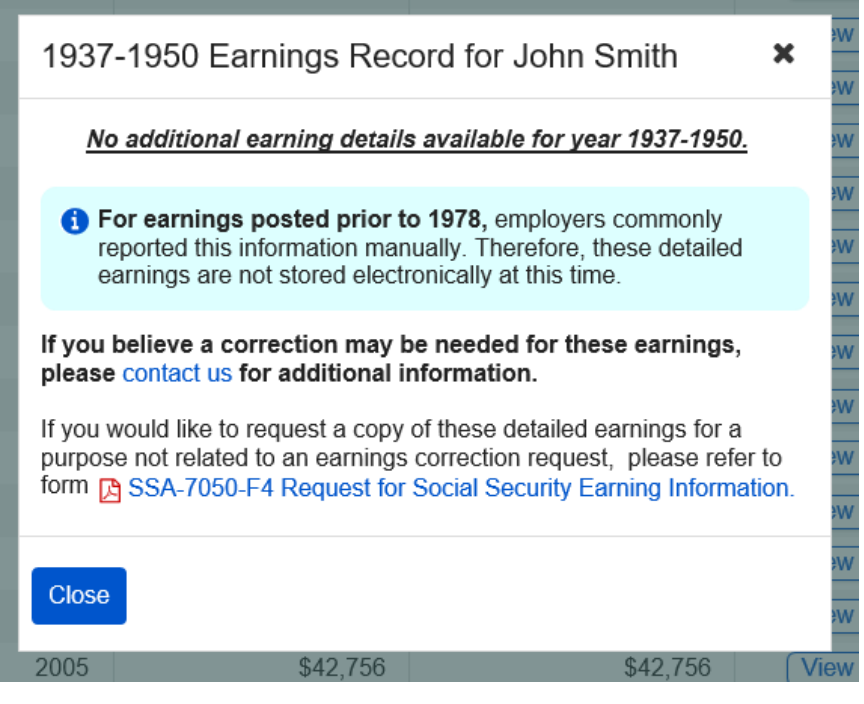

2.3.10. Detailed Earnings: Shown information for years containing Self-employment Earnings (Appears on 2.3.8.; 2.3.7; 2.3.9.4.; 2.3.9.5) rearry local compensation (2000): \$1,400

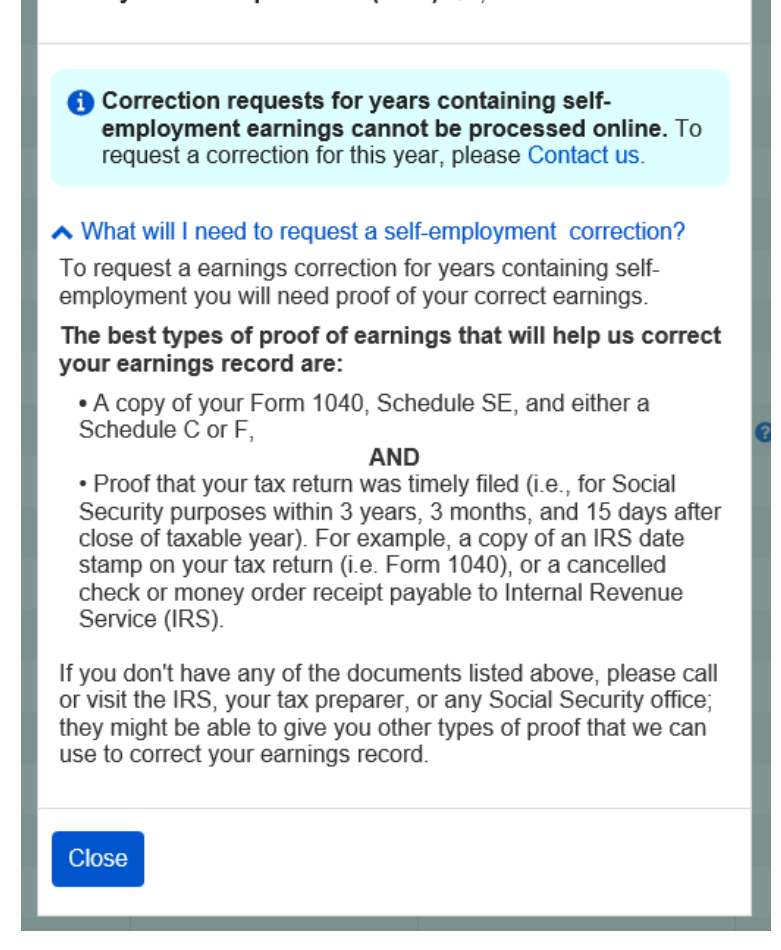

OPPM/DUEA/UXG

# 2.3.10. Detailed Earnings Screen: 'How do I request a correction of Self-Employment Earnings?' modal

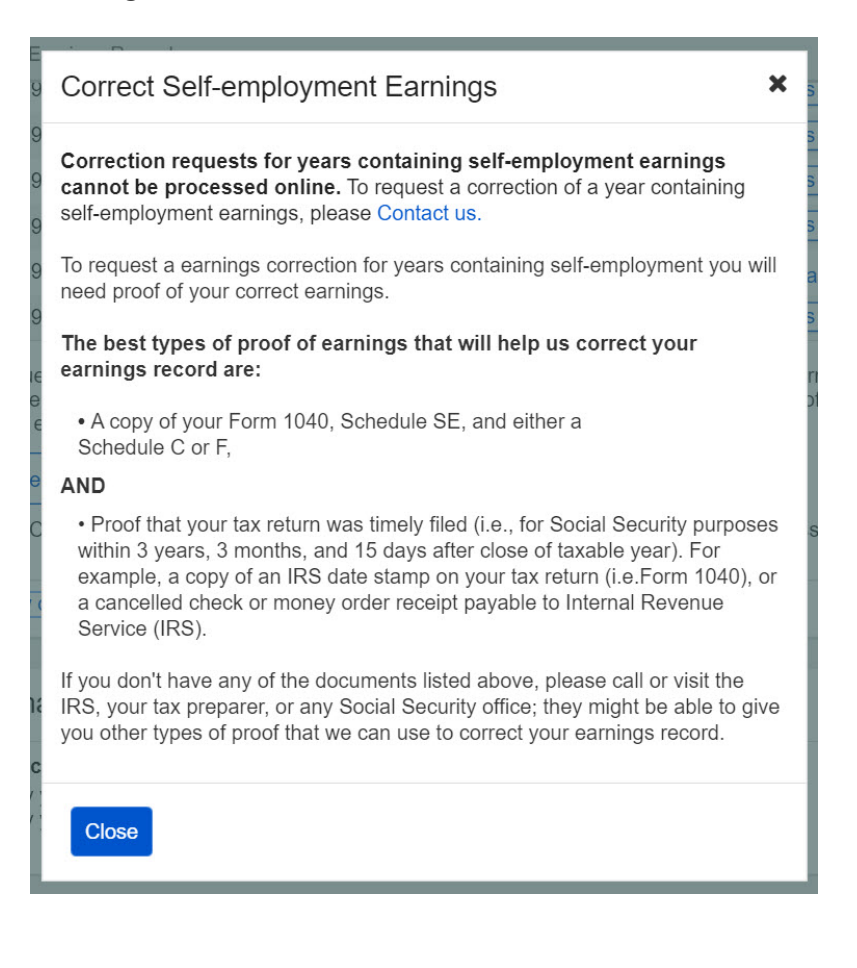

| 🕋 Home                                                                                   | Messages                                                                                                    | Preferences                                                                                               | Security                                             |
|------------------------------------------------------------------------------------------|----------------------------------------------------------------------------------------------------|----------------------------------------------------------------------------------------------------|------------------------------------------------------|
| lome 🔕 Earnings Re                                                                       | cord 🔊 Request a Correction                                                                                                    |                                                                                                    |                                                      |
| Earnings Rec                                                                             | ord                                                                                                    |                                                                                                    |                                                      |
| Request an E                                                                             | arnings Record Corr                                                                                                    | ection                                                                                                    |                                                      |
| If your Earnings R<br>request online. Co                                                 | ecord is incorrect and does n<br>prection requests are typically                                                                       | ot match your records, you ca<br>y processed within 90 days.                                              | an submit a correction                               |
| What you'll nee<br>• Details about<br>• Evidence or<br>• Contact infor                   | ed:<br>t your correct earnings and er<br>proof of correct earnings (a W<br>mation should we need to fol                                | mployer<br>/2, or W2-C, etc.) if available.<br>low up with you about your red                             | quest.                                               |
| <ul> <li>PLEASE NO<br/>will need to s<br/>evidence cout</li> <li>What kind of</li> </ul> | <b>TE:</b> In order to complete prod<br>ubmit evidence to support yo<br>Id take significantly longer th:<br>of evidence can I provide? | cessing of your earnings corre<br>ur claim. Correction Requests<br>an 90 days to make a determi           | ction request, you<br>s submitted without<br>nation. |
| Corrections that<br>• Correction re<br>• Correction re<br>• Correction re                | at can't be processed of<br>quest containing self-employ<br>quests for the current or prior<br>quest for certain years prior t         | nline:<br>ment earnings.<br>r <mark>year,</mark> which may not be recor<br>o 1978 with unavailable detail | rded yet.<br>s                                       |
| If your earnings co                                                                      | prrection request can't be pro                                                                                                    | cessed online, please Contact                                                                             | t Us.                                                |
| Correcting self-                                                                         | employment earnings                                                                                                    |                                                                                                    |                                                      |

2.4.1. Earnings Correction Overview: 'Current and prior year' - Info modal

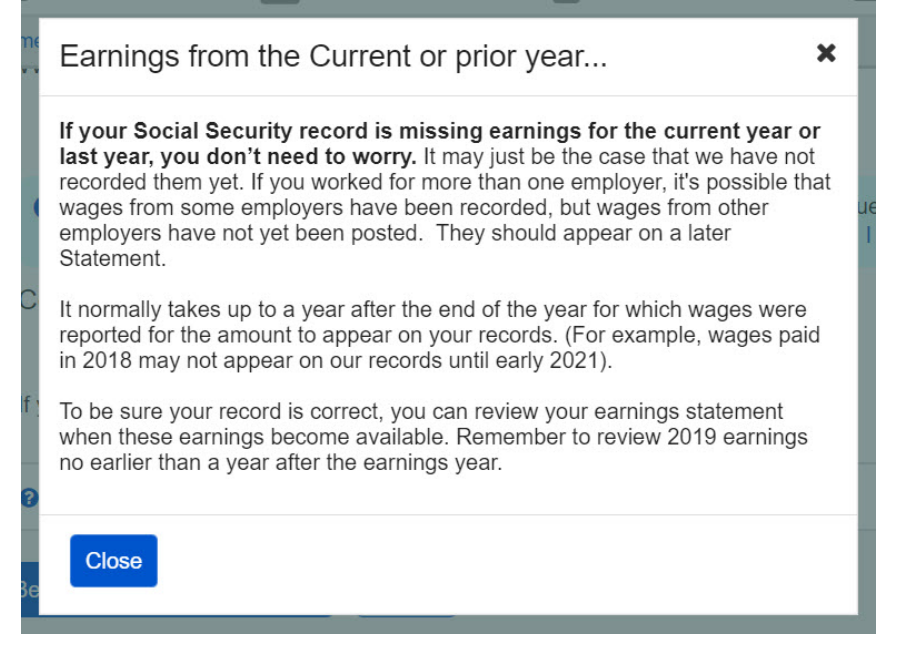

#### 2.4.2. Earnings Correction Overview: 'What kind of evidence can I provide?' modal

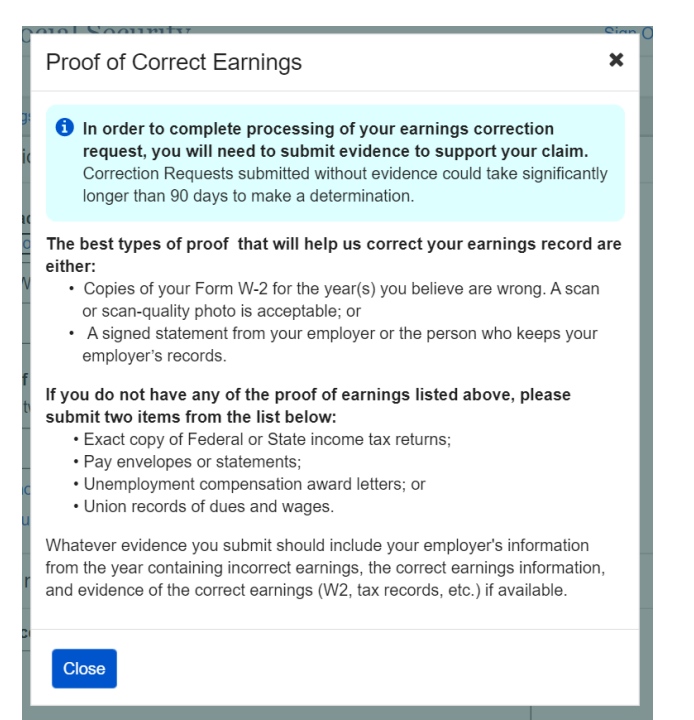

#### 2.4.3. Earnings Corrections Overview: 'Correcting Self-Employment Earnings...' modal

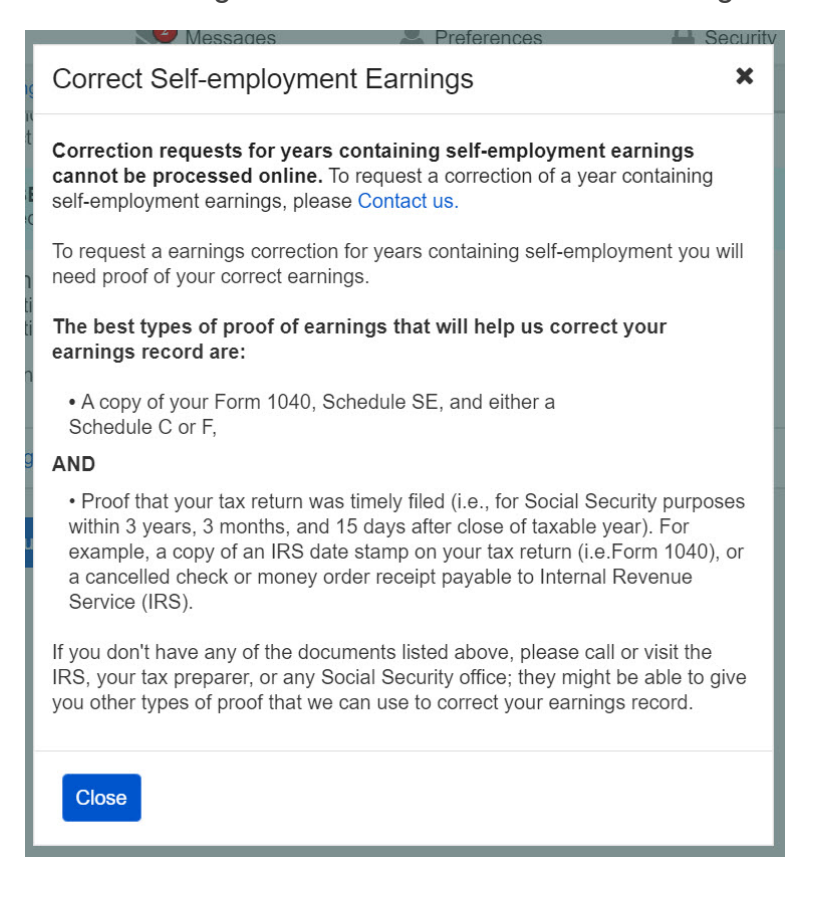

OPPM/DUEA/UXG

| 💮 <i>my</i> Social                                                                                                    | Security                                                                    |                                      | Sign Out              |
|----------------------------------------------------------------------------------------------------|-----------------------------------------------------------------------------|--------------------------------------|-----------------------|
| Home                                                                                                    | Messages                                                                    | Preferences                          | Security              |
| Home 📀 Earnings Recor                                                                                                    | d 🕥 Request a Correction                                                    |                                      |                       |
| Earnings Recor                                                                                                    | d                                                                           |                                      |                       |
| Request an Ear                                                                                                    | mings Record Corre                                                          | ection                               |                       |
|                                                                                                    |                                                                             |                                      |                       |
| Provide Contact                                                                                                    | Information                                                                 |                                      |                       |
| Indicates required info<br>If we need to follow u<br>information you provi                                                                                                    | rmation<br>p with you about this earni<br>de below:                         | ngs correction request, we will      | use the contact       |
| *Your Mailing Addre                                                                                                    | ess                                                                         |                                      |                       |
| Street Address                                                                                                    | Apartm                                                                      | ent, suite, unit, building, floor, e | etc.                  |
|                                                                                                    |                                                                             |                                      |                       |
| City/Town                                                                                                    | State[/Territory]                                                           | ZIP Code                             |                       |
|                                                                                                    |                                                                             |                                      |                       |
| Confirm Your Info                                                                                                    | prmation used to repo                                                       | rt Earnings                          |                       |
|                                                                                                    |                                                                             |                                      |                       |
| Vour Namo                                                                                                    |                                                                             |                                      |                       |
| Your Name:<br>Sarah Jones                                                                                                    |                                                                             |                                      |                       |
| Your Name:<br>Sarah Jones<br>Did you ever use an                                                                                                    | y other names in your w                                                     | ork?                                 |                       |
| Your Name:         Sarah Jones         Did you ever use an         O No       O Yes                                                                                                    | y other names in your w                                                     | ork?                                 |                       |
| Your Name:<br>Sarah Jones<br>Did you ever use an<br>O No O Yes<br>Your Social Security<br>***-*-1234<br>Were there any other                                                                      | y other names in your w<br>)<br>/ Number (SSN):<br>er Social Security numbe | ork?<br>r(s) used by you or your emi | plover to report your |
| Your Name:<br>Sarah Jones<br>Did you ever use an<br>O No O Yes<br>Your Social Security<br>***-**-1234<br>Were there any othe<br>wages?                                                            | y other names in your w<br>V Number (SSN):<br>Pr Social Security numbe      | ork?<br>r(s) used by you or your emį | ployer to report your |
| Your Name:         Sarah Jones         Did you ever use an         O No       O Yes         Your Social Security         ****-**-1234         Were there any othe wages?         O No       O Yes | y other names in your w<br>)<br>/ Number (SSN):<br>er Social Security numbe | ork?<br>r(s) used by you or your emp | ployer to report your |
| Your Name:<br>Sarah Jones<br>Did you ever use an<br>No Yes<br>Your Social Security<br>***-**-1234<br>Were there any othe<br>wages?                                                                | y other names in your w<br>v Number (SSN):<br>er Social Security numbe      | ork?<br>r(s) used by you or your emp | bloyer to report your |

## 2.5. Earnings corrections: Confirm your information Screen

| g nig soonal                                                               | Security                                               |                                               | Sign Out              |
|----------------------------------------------------------------------------|--------------------------------------------------------|-----------------------------------------------|-----------------------|
| Home                                                                       | Messages                                               | Preferences                                   | Security              |
| ome 📎 Earnings Reco                                                        | d 🔊 Request a Correction                               |                                               |                       |
| Earnings Recor                                                             | ď                                                      |                                               |                       |
| Request an Ea                                                              | rnings Record Corre                                    | ction                                         |                       |
| Provide Contact                                                            | Information                                            |                                               |                       |
| Indicates required info<br>If we need to follow u<br>information you provi | ormation<br>ip with you about this earnir<br>de below: | ngs correction request, we wi                 | II use the contact    |
| Your Mailing Addr<br>Street Address<br>City/Town                           | Apartme                                                | nt, suite, unit, building, floor,<br>ZIP Code | etc.                  |
| Your Phone Number<br>10-digit Number                                       | er<br>xt. Type                                         | t Earninge                                    |                       |
| Your Name:<br>Sarah Jones<br>Did you ever use ar                           | y other names in your wo                               | rk?                                           |                       |
| Please list any     First     Add Another Your Social Securit              | other names used in your<br>M.I. •Last                 | Suffix                                        |                       |
| Were there any othe wages?                                                 | er Social Security number                              | (s) used by you or your em                    | ployer to report your |
| O No O Yes                                                                 |                                                        |                                               |                       |
| *Please list any o                                                         | ther Social Security Numl                              | pers used in your work                        |                       |
| Next Previous                                                              |                                                        |                                               |                       |

# 2.5.1. Confirm Your Information Screen (Other Name & SSN)

| Home                                | Messages                                                             | Preferences                                                      | Security                            |
|-------------------------------------|----------------------------------------------------------------------|------------------------------------------------------------------|-------------------------------------|
| Home 🔕 Earnings R                   | ecord 🔊 Request a Correction                                         |                                                                  |                                     |
| Earnings Red                        | cord                                                                 |                                                                  |                                     |
| Request an I                        | Earnings Record Corre                                                | ection                                                           |                                     |
| Select Earning                      | gs to be corrected                                                   |                                                                  |                                     |
| Correction inform correction, you w | ation is entered one at at time.<br>Il be given an opportunity to re | After entering information abo<br>quest additional corrections b | out your first<br>efore submitting. |
| *Indicates require                  | d information                                                        |                                                                  |                                     |
| *Please select th                   | ne year of earnings to be cor                                        | rected                                                           |                                     |
|                                     | <b></b>                                                              |                                                                  |                                     |
| Opn't see the y                     | ear you're looking for?                                              |                                                                  |                                     |
|                                     |                                                                      |                                                                  |                                     |
| Previous                            |                                                                      |                                                                  |                                     |
|                                     |                                                                      |                                                                  |                                     |

| 1                | Don't see the year you're looking for?                                                                                                    | ×  |
|------------------|----------------------------------------------------------------------------------------------------|----|
| ge<br>tic<br>ite | <ul> <li>Corrections that can't be processed online at this time:         <ul> <li>Correction requests for the current or prior year, which may not be recorded yet</li> <li>Correction request for certain years prior to 1978 with unavailable details</li> <li>Correction request containing self-employment earnings</li> </ul> </li> </ul> |    |
| ľt               | If your Social Security record is missing earnings for the current year or last year, you don't need to worry. It may just be the case that we have not recorded them yet.                                                                                                    |    |
| IS               | If you need to request an earnings record correction for a year containing self-employment earnings, or an unavailable year prior to 1978, please contact us.                                                                                                    | ng |
|                  | Close                                                                                                    |    |

| . 6.2. Select                                 | a year: Mult                                          | ipie employers va                                                           | I <b>FIANT</b><br>Sign Out                 |
|-----------------------------------------------|-------------------------------------------------------|-----------------------------------------------------------------------------|--------------------------------------------|
| 🔺 Home                                        | Messages                                              | Preferences                                                                 | Security                                   |
| Home 🔕 Earnings Reco                          | ord 📀 Request a Correction                            | on                                                                          |                                            |
| Earnings Reco                                 | ord                                                   |                                                                             |                                            |
| Request an Ea                                 | arnings Record Co                                     | prrection                                                                   |                                            |
|                                               | 4. h                                                  |                                                                             |                                            |
| Select Earnings                               | to be corrected                                       |                                                                             |                                            |
| Earnings correction<br>correction, you will I | s requests are entered o<br>be given an opportunity t | ne at at time. After entering inform<br>o request additional corrections be | ation about your first<br>fore submitting. |
| *Indicates required in                        | nformation                                            |                                                                             |                                            |
| *Please select the                            | year of earnings to be                                | corrected                                                                   |                                            |
| 2013                                          | ~                                                     |                                                                             |                                            |
| Oon't see the yea                             | ar you're looking for?                                |                                                                             |                                            |
| 2013 Earnings                                 |                                                       |                                                                             |                                            |
| Alphabet Soup                                 | Co.                                                   |                                                                             |                                            |
|                                               |                                                       |                                                                             |                                            |
|                                               | Work Year                                             | 2013                                                                        |                                            |
|                                               | Employer Name                                         | Alphabet Soup Co.                                                           |                                            |
| Employer Identi                               | Employer Address                                      | 654 Yumyum Blvd. Baltimore, Ml                                              | ), 12345                                   |
| Taxed S                                       | Social Security Wages                                 | \$24 100                                                                    |                                            |
| T                                             | axed Medicare Wages                                   | \$24,100                                                                    |                                            |
|                                               | Total Compensation                                    | \$24,230                                                                    |                                            |
| Request a Correct                             | tion for those Earnings                               |                                                                             |                                            |
|                                               | tion for these Earnings                               |                                                                             |                                            |
| Mom & Pop Sho                                 | op, Inc.                                              |                                                                             |                                            |
|                                               | Work Year                                             | 2013                                                                        |                                            |
|                                               | Employer Name                                         | Mom & Pop Shop, Inc.                                                        |                                            |
|                                               | Employer Address                                      | 123 Home Ln. Baltimore, MD, 12                                              | 345                                        |
| Employer Identi                               | fication Number (EIN)                                 | 12-3456789                                                                  |                                            |
| Taxed S                                       | Social Security Wages                                 | \$42,100                                                                    |                                            |
| Та                                            | axed Medicare Wages                                   | \$42,100                                                                    |                                            |
|                                               | Total Compensation                                    | \$44,230                                                                    |                                            |
| Request a Correct                             | tion for these Earnings                               |                                                                             |                                            |
| Employer not lis                              | sted?                                                 |                                                                             |                                            |
| Are earnings missin those earnings here       | g from another employe                                | r you worked for in 2013? You can                                           | request to include                         |
| Report Earnings fi                            | rom a Missing Employer                                | ]                                                                           |                                            |
| Previous                                      |                                                       |                                                                             |                                            |
|                                               |                                                       |                                                                             |                                            |

|                                                                                            |                                                                                                    |                                                                                            | Sign Ot                                      |
|--------------------------------------------------------------------------------------------|----------------------------------------------------------------------------------------------------|--------------------------------------------------------------------------------------------|----------------------------------------------|
| Home                                                                                       | Messages                                                                                                    | Preferences                                                                                | Security                                     |
| ome 🔕 Earnings R                                                                           | ecord 🔊 Request a Correcti                                                                                                    | on                                                                                         |                                              |
| Earnings Red                                                                               | cord                                                                                                    |                                                                                            |                                              |
| Request an                                                                                 | Earnings Record Co                                                                                                    | orrection                                                                                  |                                              |
| Select Earning                                                                             | gs to be corrected                                                                                                    |                                                                                            |                                              |
| Earnings correction, you we Indicates require  Please select the  2009 Don't see the years | ons requests are entered of<br>ill be given an opportunity i<br>d information<br>me year of earnings to be<br>vear you're looking for? | one at at time. After entering inform<br>to request additional corrections be<br>corrected | iation about your first<br>₂fore submitting. |
| 2009 Earning                                                                               | S                                                                                                    |                                                                                            |                                              |
| Scoops Ahoy,                                                                               | Inc.                                                                                                    |                                                                                            |                                              |
|                                                                                            | Work Year                                                                                                    | 2009                                                                                       |                                              |
|                                                                                            | Employer Name                                                                                                    | Scoops Ahoy, Inc.                                                                          |                                              |
|                                                                                            | Employer Address                                                                                                    | 123 Starcourt Mall Lane, Hawkin                                                            | s, IN, 12345                                 |
| Employer Ide                                                                               | ntification Number (EIN)                                                                                                    | 12-3456789                                                                                 |                                              |
| Taxe                                                                                       | d Social Security Wages                                                                                                    | \$22,340                                                                                   |                                              |
|                                                                                            | Taxed Medicare Wages                                                                                                    | \$22,340                                                                                   |                                              |
|                                                                                            | Total Compensation                                                                                                    | \$22,340                                                                                   |                                              |
| Request a Corr                                                                             | ection for these Earnings                                                                                                    |                                                                                            |                                              |
| Employer not                                                                               | Listed?                                                                                                    |                                                                                            |                                              |
| Are earnings mist<br>those earnings he                                                     | sing from another employe<br>ere.                                                                                                    | r you worked for in 2009? You can                                                          | request to include                           |
| Report Earning                                                                             | s from a Missing Employer                                                                                                    |                                                                                            |                                              |
|                                                                                            |                                                                                                    |                                                                                            |                                              |

# 2.6.3. Select a year: One employer variant

| 🔊 my Soci                              | ial Security                                                        |                                                                      | Sign Out                                     |
|----------------------------------------|---------------------------------------------------------------------|----------------------------------------------------------------------|----------------------------------------------|
| 🖌 Home                                 | Messages                                                            | Preferences                                                          | Security                                     |
| ome 🔕 Earnings R                       | ecord 🔊 Request a Correction                                        |                                                                      |                                              |
| Earnings Ree                           | cord                                                                |                                                                      |                                              |
| Request an                             | Earnings Record Corre                                               | ection                                                               |                                              |
| Select Earning                         | gs to be corrected                                                  |                                                                      |                                              |
| Earnings correcti<br>correction, you w | ons requests are entered one a<br>ill be given an opportunity to re | at at time. After entering inform<br>quest additional corrections be | nation about your first<br>efore submitting. |
| *Indicates require                     | d information                                                       |                                                                      |                                              |
| 2004<br>O Don't see the y              | vear you're looking for?                                            |                                                                      |                                              |
| 2004: No Ear                           | nings on Record                                                     |                                                                      |                                              |
| ٦                                      | There is no 2004 employer or                                        | earnings information on rec                                          | ord                                          |
| Why would n                            | ny Earnings be missing?                                             |                                                                      |                                              |
| Missing Earni                          | ngs?                                                                |                                                                      |                                              |
| Are earnings mis earnings here.        | sing from an employer you wor                                       | ked for in 2004? You can requ                                        | lest to include those                        |
| Report Missing                         | Earnings                                                            |                                                                      |                                              |
|                                        |                                                                     |                                                                      |                                              |

#### 2.6.4. Select a year: No earnings variant

2.6.4.1. Select a year: No earnings variant - 'Why would earnings be missing?' modal

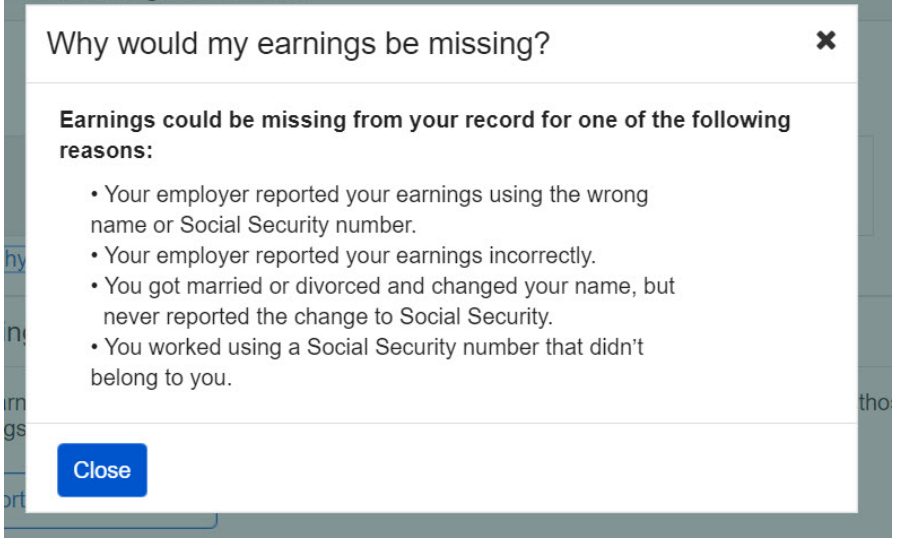

# 2.6.6. Select year: Quarterly details variant (1978 & prior)

| Home<br>ome Deamings Record<br>Earnings Record<br>Request an Earn<br>Select Earnings to<br>Earnings corrections re<br>correction, you will be g<br>Indicates required information | Messages Request a Correction | Preferences                                  | Security       |  |
|----------------------------------------------------------------------------------------------------|-------------------------------|----------------------------------------------|----------------|--|
| eme Earnings Record<br>Earnings Record<br>Request an Earn<br>Select Earnings to<br>Earnings corrections re<br>correction, you will be g                                           | Request a Correction          | n                                            |                |  |
| Earnings Record<br>Request an Earn<br>Select Earnings to<br>Earnings corrections re<br>correction, you will be g<br>• Indicates required infor                                    |                               |                                              |                |  |
| Request an Earn<br>Select Earnings to<br>Earnings corrections re<br>correction, you will be g<br>• Indicates required infor                                                       |                               |                                              |                |  |
| Request an Earn<br>Select Earnings to<br>Earnings corrections re<br>correction, you will be g<br>• Indicates required infor                                                       |                               |                                              |                |  |
| Select Earnings to<br>Earnings corrections re<br>correction, you will be g                                                                                                    | ings Record Co                | prrection                                    |                |  |
| Earnings corrections re<br>correction, you will be g<br>Indicates required infor                                                                                                  | be corrected                  |                                              |                |  |
| Indicates required infor                                                                                                    | quests are entered o          | ne at at time. After entering information ab | out your first |  |
| Indicates required infor                                                                                                    | given an opportunity t        | o request additional corrections before sul  | bmitting.      |  |
|                                                                                                    | mation                        |                                              |                |  |
| • Flease select the yea                                                                                                    | ar of earnings to be          | corrected                                    |                |  |
| 1976                                                                                                    | ~                             |                                              |                |  |
| O Don't see the year year                                                                                                    | ou're looking for?            |                                              |                |  |
| 1976 Earnings                                                                                                    |                               |                                              |                |  |
| Tor o Earningo                                                                                                    |                               |                                              |                |  |
| Luthorcorp Inc.                                                                                                    |                               |                                              |                |  |
|                                                                                                    |                               |                                              |                |  |
|                                                                                                    | Work Year                     | 1976                                         |                |  |
|                                                                                                    | Reporting Quarter             | July - September 1976                        |                |  |
|                                                                                                    | Employer Name                 | LuthorCorp Inc.                              |                |  |
| Employee March                                                                                                    | Employer Address              | 123 Address Lane, Metropolis, KS, 1234       | i0             |  |
| Employer Identifica                                                                                                    | auon number (EIN)             | 12-3430/89                                   |                |  |
| laxed Soc                                                                                                    | an Security Wages             | \$2,100<br>\$2,760                           |                |  |
| faxe                                                                                                    | otal Commenceti-              | \$2,100<br>\$3,000                           |                |  |
|                                                                                                    | otar compensation             | \$J,000                                      |                |  |
| Request a Correction                                                                                                    | for these Earnings            |                                              |                |  |
|                                                                                                    |                               |                                              |                |  |
| Sterling Cooper Ac                                                                                                    | dvertising Agency             | /                                            |                |  |
|                                                                                                    | Work Year                     | 1076                                         |                |  |
|                                                                                                    | Reporting Quarter             | April June 1976                              |                |  |
|                                                                                                    | Employer Name                 | Sterling Cooper Advertising Agency           |                |  |
|                                                                                                    | Employer Address              | 1445 W Norwood Ave., Queens, NY,             |                |  |
| Employer Identifica                                                                                                    | ation Number (EIN)            | 10245                                        |                |  |
| Taxed Soc                                                                                                    | ial Security Wages            | \$2,760                                      |                |  |
| Taxe                                                                                                    | d Medicare Wages              | \$2,760                                      |                |  |
| т                                                                                                    | otal Compensation             | \$3,000                                      |                |  |
|                                                                                                    |                               |                                              |                |  |
| Request a Correction                                                                                                    | n for these Earnings          | J                                            |                |  |
| Willy Works Chocolate Eactory                                                                                                    |                               |                                              |                |  |
| Willy Worka Crioc                                                                                                    | olate i actory                |                                              |                |  |
|                                                                                                    | Work Year                     | 1976                                         |                |  |
|                                                                                                    | Reporting Quarter             | January - March 1976                         |                |  |
|                                                                                                    | Employer Name                 | Willy Wonka Chocolate Factory                |                |  |
| E                                                                                                    | Employer Address              | 1445 W Norwood Ave., Itasca, IL, 12345       |                |  |
| Employer Identifica                                                                                                    | tion Number (EIN)             | 12-3456789                                   |                |  |
| Taxed Soci                                                                                                    | al Security Wages             | \$2,760                                      |                |  |
| Taxed                                                                                                    | d Medicare Wages              | \$2,760                                      |                |  |
| То                                                                                                    | tal Compensation              | \$3,000                                      |                |  |
|                                                                                                    |                               | 1070                                         |                |  |
|                                                                                                    | Work Year                     | 19/0                                         |                |  |
|                                                                                                    | Employer Marter               | Willy Works Chocoleta Fastery                |                |  |
|                                                                                                    | Employer Address              | 1445 W Nonwood Ave. Iteace # 10015           |                |  |
| Employer Identified                                                                                                    | tion Number (EIN)             | 12.3456789                                   |                |  |
| Taved See                                                                                                    | ial Security Wages            | \$2.760                                      |                |  |
| Taxeu Soci                                                                                                    | d Medicare Wages              | \$2,760                                      |                |  |
| Тс                                                                                                    | otal Compensation             | \$3,000                                      |                |  |
|                                                                                                    |                               |                                              |                |  |
| Request a Correction                                                                                                    | for these Earnings            |                                              |                |  |
|                                                                                                    |                               |                                              |                |  |
| Employer not listed                                                                                                    | 1?                            |                                              |                |  |
| Are earnings missing fr                                                                                                    | om another employe            | r you worked for in 1976? You can reques     | t to include   |  |
| those earnings here.                                                                                                    |                               |                                              |                |  |
| Report Earnings from a Missing Employer                                                                                                    |                               |                                              |                |  |

| Social Security                                                           | 5 5                               | Sign Out |  |  |  |
|---------------------------------------------------------------------------|-----------------------------------|----------|--|--|--|
| Home Messages                                                             | Preferences                       | Security |  |  |  |
| Home S Earnings Record S Request a Correction                             | on                                |          |  |  |  |
| Earnings Record                                                           |                                   |          |  |  |  |
| Request an Earnings Record Co                                             | prrection                         |          |  |  |  |
| Provide Earnings Corrections Detail                                       | ls and Evidence                   |          |  |  |  |
| *Indicates required information                                           |                                   |          |  |  |  |
| Work Year                                                                 | 2013                              |          |  |  |  |
| Employer Name                                                             | Mom & Pop Shop, Inc.              |          |  |  |  |
| Employer Address                                                          | 123 Home Ln. Baltimore, MD, 12345 |          |  |  |  |
| Employer Identification Number (EIN)                                      | 12-3456789                        |          |  |  |  |
| Taxed Social Security Wages                                               | \$42,100                          |          |  |  |  |
| Taxed Medicare Wages \$42,100                                             |                                   |          |  |  |  |
| Total Compensation \$44,230                                               |                                   |          |  |  |  |
| * Indicate what kind of correction needs to be made to the earnings above |                                   |          |  |  |  |

2.7.1.1. Correction Details: Correct existing earnings: Correction type drop down indicate what kind of correction needs to be made to the earnings above

#### 2.7.1.2. Correction Details: Edit existing - incorrect wages my Social Security Sign Out

| Sec.                                           |                                                                                                    | <i>county</i>        |              |                         | -        |  |
|------------------------------------------------|----------------------------------------------------------------------------------------------------|----------------------|--------------|-------------------------|----------|--|
|                                                | Home                                                                                                    | Messages             | 2            | Preferences             | Security |  |
| Hom                                            | e<br>Earnings Record                                                                                                    | Request a Correction | on           |                         |          |  |
| Ea                                             | Earnings Record                                                                                                    |                      |              |                         |          |  |
| F                                              | Request an Earn                                                                                                    | ings Record Co       | orrection    |                         |          |  |
| F                                              | Provide Earnings (                                                                                                    | Corrections Detai    | ls and Evid  | ence                    |          |  |
| •                                              | * Indicates required information                                                                                                    |                      |              |                         |          |  |
|                                                |                                                                                                    | Work Year            | 2013         |                         |          |  |
|                                                |                                                                                                    | Employer Name        | Mom & Pop    | Shop, Inc.              |          |  |
|                                                | I                                                                                                    | Employer Address     | 123 Home L   | n. Baltimore, MD, 12345 |          |  |
|                                                | Employer Identifica                                                                                                    | tion Number (EIN)    | 12-3456789   |                         |          |  |
|                                                | Taxed Soci                                                                                                    | ial Security Wages   | \$42,100     |                         |          |  |
|                                                | Тахе                                                                                                    | d Medicare Wages     | \$42,100     |                         |          |  |
|                                                | То                                                                                                    | otal Compensation    | \$44,230     |                         |          |  |
| *                                              | Indicate what kind o                                                                                                    | f correction needs t | o be made to | the earnings above      |          |  |
| [                                              | Incorrect Wages                                                                                                    | ◄                    |              |                         |          |  |
| C                                              | Correct Earnings I                                                                                                    | nformation           |              |                         |          |  |
| C                                              | \$         Orrect 2013 Taxed Medicare wages from this employer         \$         Orrect Web I find this?                              |                      |              |                         |          |  |
| F                                              | Provide Evidence                                                                                                    |                      |              |                         |          |  |
| F                                              | Please upload proof of your earnings from this employer:         What kind of evidence can I provide?         W2 or W2-C         Other |                      |              |                         |          |  |
| ι<br>ι                                         | Upload proof of correct earnings from this employer:                                                                                   |                      |              |                         |          |  |
| ſ                                              |                                                                                                    |                      | Cho          | oose File               |          |  |
| Inload Another Document                        |                                                                                                    |                      |              |                         |          |  |
| Having trouble?                                |                                                                                                    |                      |              |                         |          |  |
| Additional Information                         |                                                                                                    |                      |              |                         |          |  |
| Use this space for any additional explanation: |                                                                                                    |                      |              |                         |          |  |
|                                                | haracters remaining:                                                                                                    | [500]                |              | ^<br>~                  |          |  |
| _                                              |                                                                                                    |                      |              |                         |          |  |
| N                                              | Next Previous                                                                                                    |                      |              |                         |          |  |

| Mone Messages Preferences Security     Home Messages   Previde Earnings Record © Request a Correction   Provide Earnings Record Correction   Provide Earnings Corrections Details and Evidence   * Indicates required information     Work Year   2013   Mom & Pop Shop, Inc.   Employer Address   123 Home Ln. Baltimore, MD, 12345   Employer Address   542,100   Taxed Social Security Wages   \$42,100   Taxed Medicare Wages   \$42,100   Taxed Medicare Wages   \$42,100   Total Compensation   *Indicate what kind of correction needs to be made to the earnings above   I did not work for this employer   • Noticate vidence   Provide Evidence   Provide Evidence   Veload proof of your earnings from this employer:   • W2 or W2-C   • Other   Upload Another Document   • Having trouble?   Additional Information                                                                                                    | Home Served a Derivative Comment                                                                                                    |                                   | Sign Out |  |  |  |
|----------------------------------------------------------------------------------------------------|----------------------------------------------------------------------------------------------------|-----------------------------------|----------|--|--|--|
| Home S Earnings Record S Request a Correction Earnings Record Request an Earnings Record Correction Provide Earnings Corrections Details and Evidence Indicates required information Vork Year 2013 Employer Name Mom & Pop Shop, Inc. Employer Address 123 Home Ln. Baltimore, MD, 12345 Employer Identification Number (EIN) 12-3456789 Taxed Social Security Wages \$42,100 Taxed Medicare Wages \$42,100 Total Compensation \$44,230 Indicate what kind of correction needs to be made to the earnings above It did not work for this employer v  Provide Evidence Please upload proof of your earnings from this employer: Other Upload proof of correct earnings from this employer: Upload proof of correct earnings from this employer: Upload proof of correct earnings from this employer: Upload up to two files in PDF or JPG format. Othors Additional Information Additional Information                                                                                                    | A Familian Record & Destuction Contraction                                                                                                    | Preferences                       | Security |  |  |  |
| Earnings Record  Request an Earnings Record Correction  Provide Earnings Corrections Details and Evidence  Indicates required information  Vork Year 2013 Employer Name Mom & Pop Shop, Inc. Employer Identification Number (EIN) 12-3456789 Taxed Social Security Wages \$42,100 Taxed Medicare Wages \$42,100 Taxed Medicare Wages \$42,100 Tatal Compensation \$44,230  Indicate what kind of correction needs to be made to the earnings above  I did not work for this employer v  Provide Evidence  Please upload proof of your earnings from this employer:  W12 or W2-C  Other  Upload proof of correct earnings from this employer: Upload up to two files in PDF or JPG format.  Upload Another Document Having trouble?  Additional Information                                                                                                    | ome S Earnings Record S Request a Correction                                                                                                    | on                                |          |  |  |  |
| Request an Earnings Record Correction         Provide Earnings Corrections Details and Evidence         • Indicates required information         Work Year       2013         Employer Name       Mom & Pop Shop, Inc.         Employer Address       123 Home Ln. Baltimore, MD, 12345         Employer Identification Number (EIN)       12-3456789         Taxed Social Security Wages       \$42,100         Taxed Medicare Wages       \$42,100         Total Compensation       \$44,230         • Indicate what kind of correction needs to be made to the earnings above         It did not work for this employer         It did not work for this employer         • W2 or W2-C         Other         Upload proof of correct earnings from this employer:         Work or Working in pDF or JPG format.         Imployed up to two files in PDF or JPG format.         Choose File         Upload Another Document         Having trouble?         Additional Information                                                                                                    | Earnings Record                                                                                                    |                                   |          |  |  |  |
| Provide Earnings Corrections Details and Evidence         •Indicates required information <ul> <li>Image: Second Corrections Details and Evidence</li> <li>Image: Second Corrections Details and Evidence</li> <li>Image: Second Corrections Details and Evidence</li> <li>Image: Second Corrections Details and Evidence</li> <li>Image: Second Correction Second Correction Second Correction Second Correction Second Correction Second Correction Second Correction Second Correction Second Correction Second Second S</li></ul> | Perment on Forming Depend Of                                                                                                    |                                   |          |  |  |  |
| Provide Earnings Corrections Details and Evidence  Indicates required information  Work Year 2013 Employer Name Mom & Pop Shop, Inc. Employer Address 123 Home Ln. Baltimore, MD, 12345 Employer Identification Number (EIN) 12-3456789 Taxed Social Security Wages \$42,100 Taxed Medicare Wages \$42,100 Total Compensation \$44,230  Indicate what kind of correction needs to be made to the earnings above  I did not work for this employer  Provide Evidence  Please upload proof of your earnings from this employer: W2 or W2-C Other  Upload proof of correct earnings from this employer: Upload up to two files in PDF or JPG format.  Upload Another Document Having trouble?  Additional Information                                                                                                    | Request an Earnings Record Co                                                                                                    | brrection                         |          |  |  |  |
| <ul> <li>Indicates required information</li> <li>Work Year 2013<br/>Employer Name Mom &amp; Pop Shop, Inc.<br/>Employer Address 123 Home Ln. Baltimore, MD, 12345</li> <li>Employer Identification Number (EIN) 12-3456789<br/>Taxed Social Security Wages \$42,100<br/>Taxed Medicare Wages \$42,100<br/>Total Compensation \$44,230</li> <li>Indicate what kind of correction needs to be made to the earnings above<br/>I did not work for this employer </li> <li>Provide Evidence</li> </ul> Please upload proof of your earnings from this employer: <ul> <li>W2 or W2-C</li> <li>Other</li> </ul> Upload proof of correct earnings from this employer: <ul> <li>Upload up to two files in PDF or JPG format.</li> <li>Choose File</li> <li>Upload Another Document</li> <li>Having trouble?</li> </ul>                                                                                                    | Provide Earnings Corrections Detail                                                                                                    | ils and Evidence                  |          |  |  |  |
| Work Year       2013         Employer Name       Mom & Pop Shop, Inc.         Employer Identification Number (EIN)       12:3456789         Taxed Social Security Wages       \$42,100         Taxed Medicare Wages       \$42,100         Total Compensation       \$44,230         • Indicate what kind of correction needs to be made to the earnings above       [I did not work for this employer ~]         Provide Evidence                                                                                                    | *Indicates required information                                                                                                    |                                   |          |  |  |  |
| Employer Name Mom & Pop Shop, Inc.   Employer Identification Number (EIN) 12:3456789   Taxed Social Security Wages \$42,100   Taxed Medicare Wages \$42,100   Total Compensation \$44,230   • Indicate what kind of correction needs to be made to the earnings above   I did not work for this employer   Provide Evidence   Please upload proof of your earnings from this employer:   • What kind of evidence can I provide?   Upload proof of correct earnings from this employer:   • Other   Upload up to two files in PDF or JPG format.   • Upload Another Document   • Having trouble?   Additional Information                                                                                                    | Work Year                                                                                                    | 2013                              |          |  |  |  |
| Employer Address 123 Home Ln. Baltimore, MD, 12345   Employer Identification Number (EIN) 12-3456789   Taxed Social Security Wages \$42,100   Taxed Medicare Wages \$42,100   Total Compensation \$44,230   Indicate what kind of correction needs to be made to the earnings above   I did not work for this employer I   Provide Evidence   Provide Evidence   What kind of evidence can I provide?   W2 or W2-C   Other   Upload proof of correct earnings from this employer: Upload up to two files in PDF or JPG format. Choose File Upload Another Document Having trouble? Additional Information                                                                                                    | Employer Name                                                                                                    | Mom & Pop Shop, Inc.              |          |  |  |  |
| Employer Identification Number (EIN) 12-3456789   Taxed Social Security Wages \$42,100   Taxed Medicare Wages \$42,100   Total Compensation \$44,230   Indicate what kind of correction needs to be made to the earnings above   I did not work for this employer I did not work for this employer   Provide Evidence   Please upload proof of your earnings from this employer:   What kind of evidence can I provide?   Upload proof of correct earnings from this employer: Upload up to two files in PDF or JPG format.   Choose File   Upload Another Document   Having trouble?                                                                                                    | Employer Address                                                                                                    | 123 Home Ln. Baltimore, MD, 12345 |          |  |  |  |
| Taxed Social Security Wages \$42,100   Taxed Medicare Wages \$42,100   Total Compensation \$44,230   • Indicate what kind of correction needs to be made to the earnings above   I did not work for this employer I   Provide Evidence   Please upload proof of your earnings from this employer:   • What kind of evidence can I provide?   Upload proof of correct earnings from this employer:   • Other   Upload up to two files in PDF or JPG format.   • Upload Another Document   • Having trouble?   Additional Information                                                                                                    | Employer Identification Number (EIN)                                                                                                    | 12-3456789                        |          |  |  |  |
| Taxed Medicare Wages \$42,100   Total Compensation \$44,230     Indicate what kind of correction needs to be made to the earnings above   I did not work for this employer   Provide Evidence  Please upload proof of your earnings from this employer: <ul> <li>What kind of evidence can I provide?</li> <li>W2 or W2-C</li> <li>Other</li> </ul> Upload proof of correct earnings from this employer: <ul> <li>Upload proof of correct earnings from this employer:</li> <li>Upload up to two files in PDF or JPG format.</li> <li>Choose File</li> <li>Upload Another Document</li> <li>Having trouble?</li> </ul>                                                                                                    | Taxed Social Security Wages                                                                                                    | \$42,100                          |          |  |  |  |
| Total Compensation \$44,230   • Indicate what kind of correction needs to be made to the earnings above   I did not work for this employer   I did not work for this employer   Provide Evidence   Please upload proof of your earnings from this employer:   • What kind of evidence can I provide?   • W2 or W2-C   • Other   Upload proof of correct earnings from this employer: Upload proof of correct earnings from this employer: Upload up to two files in PDF or JPG format. Choose File I Upload Another Document Having trouble? Additional Information                                                                                                    | Taxed Medicare Wages                                                                                                    | \$42,100                          |          |  |  |  |
| Indicate what kind of correction needs to be made to the earnings above   I did not work for this employer   Provide Evidence   Please upload proof of your earnings from this employer:   • What kind of evidence can I provide?   • W2 or W2-C   • Other   Upload proof of correct earnings from this employer: Upload up to two files in PDF or JPG format.   • Upload Another Document   • Having trouble?   Additional Information                                                                                                    | Total Compensation                                                                                                    | \$44,230                          |          |  |  |  |
| I did not work for this employer   Provide Evidence     Please upload proof of your earnings from this employer:   • What kind of evidence can I provide?   • W2 or W2-C   • Other   Upload proof of correct earnings from this employer: Upload up to two files in PDF or JPG format.     • Upload Another Document   • Having trouble?   Additional Information                                                                                                    | * Indicate what kind of correction needs #                                                                                                    | to be made to the earnings above  |          |  |  |  |
| Provide Evidence         Please upload proof of your earnings from this employer:         • What kind of evidence can I provide?         • W2 or W2-C         • Other         Upload proof of correct earnings from this employer:         Upload proof of correct earnings from this employer:         Upload up to two files in PDF or JPG format.         • Upload Another Document         • Having trouble?         Additional Information                                                                                                    | I did not work for this employer 🗸                                                                                                    |                                   |          |  |  |  |
| Provide Evidence  Please upload proof of your earnings from this employer:  W2 or W2-C  Other  Upload proof of correct earnings from this employer: Upload up to two files in PDF or JPG format.  Upload Another Document Having trouble?  Additional Information                                                                                                    |                                                                                                    |                                   |          |  |  |  |
| Please upload proof of your earnings from this employer:         • What kind of evidence can I provide?         • W2 or W2-C         • Other         Upload proof of correct earnings from this employer:         Upload up to two files in PDF or JPG format.         • Upload Another Document         • Having trouble?                                                                                                    | Provide Evidence                                                                                                    |                                   |          |  |  |  |
| W2 or W2-C     Other  Upload proof of correct earnings from this employer: Upload up to two files in PDF or JPG format.  Choose File  Upload Another Document Having trouble?  Additional Information                                                                                                    | Please upload proof of your earnings from this employer:<br>What kind of evidence can I provide?                                                                    |                                   |          |  |  |  |
| Choose File Upload Another Document Having trouble? Additional Information                                                                                                    | W2 or W2-C                                                                                                    |                                   |          |  |  |  |
| Upload proof of correct earnings from this employer:<br>Upload up to two files in PDF or JPG format.<br>Choose File<br>Upload Another Document<br>Having trouble?<br>Additional Information                                                                                                    | C Other                                                                                                    |                                   |          |  |  |  |
| Additional Information                                                                                                    | Upload proof of correct earnings from this employer:<br>Upload up to two files in PDF or JPG format.<br>Choose File<br>Upload Another Document<br>P Having trouble? |                                   |          |  |  |  |
|                                                                                                    | <ul><li>Upload Another Document</li><li>Having trouble?</li></ul>                                                                                                   |                                   |          |  |  |  |
| Lies this appear for any additional explanation:                                                                                                    | Upload Another Document     Having trouble?  Additional Information                                                                                                 |                                   |          |  |  |  |
|                                                                                                    | Upload Another Document     Having trouble?  Additional Information                                                                                                 | (                                 |          |  |  |  |
| ^ · · · · · · · · · · · · · · · · · · ·                                                                                                    | <ul> <li>Upload Another Document</li> <li>Having trouble?</li> <li>Additional Information</li> <li>Use this space for any additional explanation</li> </ul>         | ation:                            |          |  |  |  |
|                                                                                                    | Upload Another Document     Having trouble?  Additional Information Use this space for any additional explana                                                       | ation:                            |          |  |  |  |
| ~                                                                                                    | Upload Another Document     Having trouble?  Additional Information Use this space for any additional explanat                                                      | ation:                            |          |  |  |  |
| Characters remaining: [500]                                                                                                    | Upload Another Document     Having trouble?  Additional Information Use this space for any additional explana                                                       | ation:                            |          |  |  |  |
|                                                                                                    | Characters remaining: [500]                                                                                                    | ation:                            |          |  |  |  |
| Next Previous                                                                                                    | Upload Another Document     Having trouble?  Additional Information  Use this space for any additional explanat  Characters remaining: [500]                        | ation:                            |          |  |  |  |

2.7.1.3. Correction Details: Edit existing: did not work for employer my Social Security Sign Out

# 2.7.1.4. Correction Details: Edit existing: Other correction type Image: my Social Security Sign Out

| <b>1</b>                                                                                                    |                                                                                                    | Social Security                                                               |                                   |          |  |  |
|----------------------------------------------------------------------------------------------------|----------------------------------------------------------------------------------------------------|-------------------------------------------------------------------------------|-----------------------------------|----------|--|--|
| ń                                                                                                    | Home                                                                                                    | Messages                                                                      | Preferences                       | Security |  |  |
| Hor                                                                                                    | Home S Earnings Record S Request a Correction                                                                  |                                                                               |                                   |          |  |  |
| E                                                                                                    | arning                                                                                                    | s Record                                                                      |                                   |          |  |  |
| 1                                                                                                    | Reque                                                                                                    | st an Earnings Record Co                                                      | prrection                         |          |  |  |
| ł                                                                                                    | Provide                                                                                                    | Earnings Corrections Detai                                                    | ls and Evidence                   |          |  |  |
| 1                                                                                                    | Indicates                                                                                                    | required information                                                          |                                   |          |  |  |
|                                                                                                    |                                                                                                    | Work Year                                                                     | 2013                              |          |  |  |
|                                                                                                    |                                                                                                    | Employer Name                                                                 | Mom & Pop Shop, Inc.              |          |  |  |
|                                                                                                    |                                                                                                    | Employer Address                                                              | 123 Home Ln. Baltimore, MD, 12345 |          |  |  |
|                                                                                                    | Emplo                                                                                                    | yer Identification Number (EIN)                                               | 12-3456789                        |          |  |  |
|                                                                                                    |                                                                                                    | Taxed Social Security Wages                                                   | \$42,100                          |          |  |  |
|                                                                                                    |                                                                                                    | Taxed Medicare Wages                                                          | \$42,100                          |          |  |  |
|                                                                                                    |                                                                                                    | Total Compensation                                                            | \$44,230                          |          |  |  |
| (                                                                                                    | Other                                                                                                    | e what kind of correction needs to see explain:                               | to be made to the earnings above  |          |  |  |
| (                                                                                                    | Correct                                                                                                    | Earnings Information                                                          |                                   |          |  |  |
|                                                                                                    | \$<br>How do I find this?<br>Correct 2013 Taxed Medicare wages from this employer<br>\$<br>How do I find this? |                                                                               |                                   |          |  |  |
| F                                                                                                    | Provide                                                                                                    | Evidence                                                                      |                                   |          |  |  |
|                                                                                                    | Please u<br>What k                                                                                             | pload proof of your earnings fro<br>ind of evidence can I provide?<br>or W2-C | m this employer:                  |          |  |  |
|                                                                                                    | 🗆 Oth                                                                                                    | ner                                                                           |                                   |          |  |  |
| Upload proof of correct earnings from this employer:<br>Upload up to two files in PDF or JPG format.<br>Choose File<br>Upload Another Document<br>Having trouble? |                                                                                                    |                                                                               |                                   |          |  |  |
| Additional Information                                                                                                    |                                                                                                    |                                                                               |                                   |          |  |  |
| Use this space for any additional explanation:                                                                                                    |                                                                                                    |                                                                               |                                   |          |  |  |
|                                                                                                    |                                                                                                    |                                                                               |                                   |          |  |  |
| _                                                                                                    | Characters remaining: [500]                                                                                    |                                                                               |                                   |          |  |  |
| N                                                                                                    | lext                                                                                                    | Previous                                                                      |                                   |          |  |  |

| 🕝 my Socia                                    | l Security                                            |                                      | Sign Out |
|-----------------------------------------------|-------------------------------------------------------|--------------------------------------|----------|
| Home                                          | Messages                                              | Preferences                          | Security |
| Home 🔕 Earnings Rec                           | ord 💿 Request a Correction                            |                                      |          |
| Earnings Reco                                 | rd                                                    |                                      |          |
| Request an Ea                                 | arnings Record Corr                                   | rection                              |          |
| Add Earnings fro                              | om a Missing Employ                                   | er (2013)                            |          |
| Employer Inform                               | nation                                                |                                      |          |
| * Indicates required in<br>* Employer's Busin | nformation<br>ness Name                               |                                      |          |
| Employer's Address                            | ss<br>Apartm                                          | ent, suite, unit, building, floor, e | tc.      |
|                                               |                                                       |                                      |          |
| City/Town                                     | State[/Territory]                                     | ZIP Code                             |          |
|                                               |                                                       | <b>~</b>                             |          |
| Employer's Phone                              | Number                                                |                                      |          |
|                                               |                                                       |                                      |          |
| Type of Employm                               |                                                       |                                      |          |
|                                               |                                                       |                                      |          |
| Earnings Inform                               | ation                                                 |                                      |          |
| Correct 2013 Taxe                             | d Social Security wages                               | from this employer                   |          |
| \$                                            |                                                       |                                      |          |
| How do I find this                            | s?                                                    | h:                                   |          |
| s                                             |                                                       | nis employer                         |          |
| How do I find thi                             | s?                                                    |                                      |          |
| Provide Evidend                               | ce                                                    |                                      |          |
| Please upload pro                             | of of your earnings from                              | this employer:                       |          |
| What kind of evid                             | lence can I provide?                                  |                                      |          |
| □ W2 or W2-C                                  |                                                       |                                      | _        |
| Other                                         |                                                       |                                      |          |
| Upload proof of co<br>Upload up to two fil    | orrect earnings from this<br>es in PDF or JPG format. | employer:                            |          |
|                                               |                                                       | Choose File                          |          |
| Upload Another                                | Document                                              |                                      |          |
| Having trouble?                               |                                                       |                                      |          |
| Additional Inform                             | nation                                                |                                      |          |
| Use this space for                            | any additional explanatio                             | on:                                  | _        |
|                                               |                                                       |                                      | ^        |
|                                               |                                                       |                                      |          |
| Characters remainir                           | ıg: [500]                                             |                                      | Ť        |
|                                               | -                                                     |                                      |          |
| Next Previous                                 |                                                       |                                      |          |
|                                               |                                                       |                                      |          |

# 2.7.6. Correction Details: Add missing earnings

2.7.6.1. Add missing earnings: employment type drop down

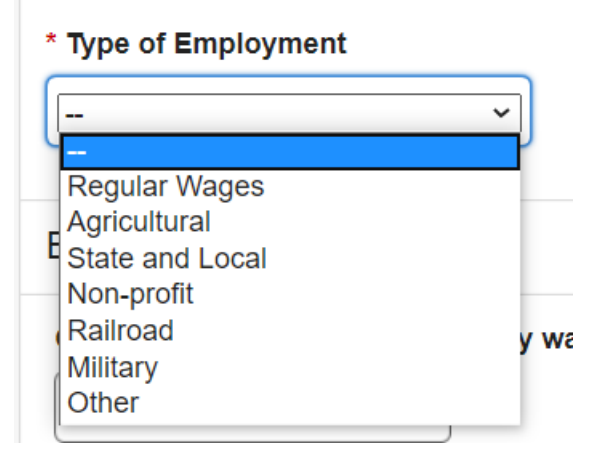

#### 2.7.5. Correction Details: Help & hidden information

2.7.5.1. Correction Details: 'What kind of evidence can I provide?' Modal (Appears on <u>2.7.1.2.</u>; <u>2.7.1.3.</u>; <u>2.7.1.4.</u>; <u>2.7.6</u>)

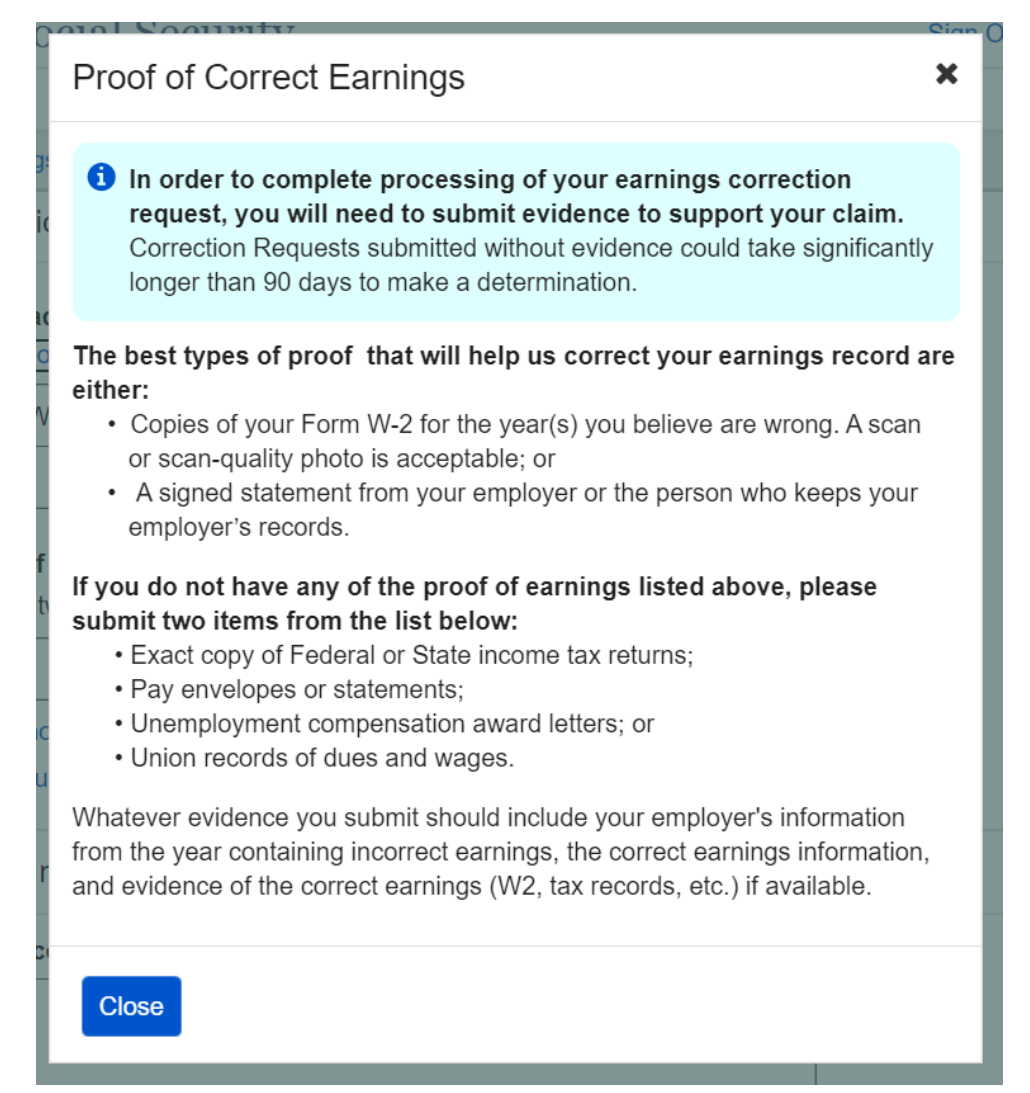

#### 2.7.5.2. Correction Details: Edit existing - upload help: 'Having trouble?' modal

| ie<br>Eari        | Having Trouble Uploading?                                                                                                    | i |
|-------------------|----------------------------------------------------------------------------------------------------|---|
| N2<br>Oth         | You can upload up to two PDF or JPG files as supporting evidence. Individual files cannot exceed 5MB in size.                                                                                                    |   |
| <b>i pı</b><br>up | In order to upload evidence, your file must be in PDF or JPG format.<br>If you receive an error stating that your upload is in an unsupported<br>file type, convert your evidence to a PDF or JPG format and try<br>uploading it again. |   |
| ing               | Close                                                                                                    |   |

2.7.5.3. Correction Details: 'How do I find this?' help modal (Appears on <u>2.7.1.2.</u>; <u>2.7.1.3.</u>; <u>2.7.1.4.</u>; <u>2.7.6</u>.)

| How to Find Your Correct Wages                                                                                                    | × |
|----------------------------------------------------------------------------------------------------|---|
| Social Security Wages:<br>Box 3 on the W-2 form shows the total wages an employee received that are<br>subject to the Social Security tax. Each year, the Internal Revenue Service<br>sets a maximum amount of income that is subject to the Social Security tax.<br>Medicare Wages:<br>Box 5 on the W-2 form shows the total wages an employee received that are<br>subject to Medicare tax. |   |
| Close                                                                                                    |   |

2.7.5.4. Correction Details: Other Evidence option (Appears on <u>2.7.1.2.</u>; <u>2.7.1.3.</u>; <u>2.7.1.4.</u>; <u>2.7.6</u>)

Please upload proof of your earnings from this employer:

#### • What kind of evidence can I provide?

| $\Box$ | W2 | or | W2-C |  |
|--------|----|----|------|--|
|        |    |    |      |  |

Other

#### Please Specify

| 2. | 8. Re\                                                               | view &                                                      | k submit/ a                                                                       | dd anothe                                             | r Screer                            | ו                     |
|----|----------------------------------------------------------------------|-------------------------------------------------------------|-----------------------------------------------------------------------------------|-------------------------------------------------------|-------------------------------------|-----------------------|
| (  | 🌒 my S                                                               | Social S                                                    | Security                                                                          |                                                       |                                     | Sign Out              |
| 1  | Home                                                                 | nga Dagard                                                  | Messages                                                                          | Prefere                                               | ences                               | Security              |
| н  | ome 🔮 Earni                                                          | ngs Record                                                  | Request a Correction                                                              | חכ                                                    |                                     |                       |
| E  | Earnings                                                             | Record                                                      |                                                                                   |                                                       |                                     |                       |
|    | 1 Need 1<br>You ca                                                   | to request<br>in Request.                                   | another correction b<br>Another Correction, o                                     | pefore submitting?<br>r select the button at          | the bottom of the                   | page.                 |
|    | Reviewa                                                              | and Sub                                                     | mit Earnings Re                                                                   | ecord Correctior                                      | n Request                           |                       |
|    | This is all the return to the                                        | ne information<br>at part of the                            | on you've provided so<br>e application.                                           | far. If you need to m                                 | ake a change, se                    | lect "Edit" to        |
|    | Earnings                                                             | Record (                                                    | Correction Reque                                                                  | st for John Smith                                     |                                     |                       |
|    | Your Infor                                                           | mation                                                      |                                                                                   |                                                       |                                     | Edit                  |
|    | Mailing Ad<br>Street Addr<br>City/Town:<br>State/Territ<br>ZIP code: | ldress:<br>ress: 123 a<br>Baltimore<br>ory: Maryla<br>12345 | ddress lane<br>nd                                                                 |                                                       |                                     |                       |
|    | Phone Nur<br>[(999) 999-                                             | <b>mber</b><br>9999] ext. [                                 | 999]                                                                              |                                                       |                                     |                       |
|    | Did you eve<br>Other Socia                                           | er use any o<br>al Security r                               | other names in your w<br>number(s) used by yo                                     | vork?: <b>No</b><br>u or your employer to             | o report your wag                   | es?: No               |
|    | Earnings                                                             | Correction                                                  | Details: 2013                                                                     |                                                       |                                     | Edit                  |
|    | Year of Ear<br>Employer's<br>Employer's<br>Employer's                | nings to be<br>Business N<br>address:<br>Phone Nur          | corrected: 2013<br>lame: Mom and Pop<br>123 Address Lane, E<br>nber: 123-456-2345 | Shop Inc.<br>Baltimore, MD 12345                      |                                     |                       |
|    | What is wro<br>Correct 20<br>Correct 20                              | ong with this<br>13 Taxed S<br>13 Taxed N                   | s record: <b>Incorrect W</b><br>ocial Security wages<br>edicare wages from t      | ages<br>from this employer: \$<br>his employer: \$900 | 900                                 |                       |
|    | Evidence T<br>Uploaded e                                             | ype Upload<br>vidence: <b>2</b>                             | ed: W2 form<br>013 W2 Form.pdf                                                    |                                                       |                                     |                       |
|    | Additional I                                                         | nformation:                                                 | Lorem ipsum dolor<br>eiusmod tempor in                                            | r sit amet, consecter<br>cididunt ut labore e         | tur adipiscing el<br>t dolore magna | it, sed do<br>aliqua. |
| C  | Request A                                                            | nother Corr                                                 | ection before submitt                                                             | ing                                                   |                                     |                       |
|    | Ready to<br>Provide a re                                             | submit?                                                     | he question below be                                                              | fore submitting.                                      |                                     |                       |
|    | *Indicates re                                                        | equired infor                                               | mation                                                                            |                                                       |                                     |                       |
|    | * If Necess<br>(Without pe                                           | ary, Social<br>ermission to<br>O No                         | Security may disclo<br>use your name, SSA                                         | se my name to my o<br>cannot make a thoro             | employers<br>ugh investigation      | .)                    |
|    | Submit                                                               | Previous                                                    | Request Another C                                                                 | Correction                                            |                                     |                       |

# 2.8.1. Review & submit/ add another Screen: no evidence warning variant

| 🗑 my                                                                                         | Social Security                                                                                                    |                                                                                  | Sign Out                        |  |  |  |  |
|----------------------------------------------------------------------------------------------|----------------------------------------------------------------------------------------------------|----------------------------------------------------------------------------------|---------------------------------|--|--|--|--|
| 🔺 Home                                                                                       | Messages                                                                                                    | Preferences                                                                      | Security                        |  |  |  |  |
| Home 🕥 Earn                                                                                  | ings Record 🔊 Request a Correction                                                                                                    | on                                                                               |                                 |  |  |  |  |
| Earnings                                                                                     | Record                                                                                                    |                                                                                  |                                 |  |  |  |  |
| You d<br>Earnir<br>90 day<br>your c<br>correc                                                | You did not upload or attach evidence to support your correction request.<br>Earnings Correction Requests submitted without evidence could take significantly longer than<br>90 days to receive a determination. If you still choose to proceed without uploading evidence,<br>your claim could result in a denial. To upload evidence, select "Edit" next to the intended<br>correction. What kind of evidence can I provide? |                                                                                  |                                 |  |  |  |  |
| Review                                                                                       | and Submit Earnings Re                                                                                                    | ecord Correction Reques                                                          | st                              |  |  |  |  |
| This is all the return to the                                                                | ne information you've provided so<br>at part of the application.                                                                                                    | o far. If you need to make a chang                                               | ge, select "Edit" to            |  |  |  |  |
| Earnings                                                                                     | Record Correction Reque                                                                                                    | st for John Smith                                                                |                                 |  |  |  |  |
| Your Info                                                                                    | rmation                                                                                                    |                                                                                  | Edit                            |  |  |  |  |
| Mailing Ad<br>Street Add<br>City/Town:<br>State/Terri<br>ZIP code:<br>Phone Nu<br>[(999) 999 | Idress:<br>ress: 123 address Iane<br>Baltimore<br>ory: Maryland<br>12345<br>mber<br>99991 ext. 19991                                                                                                    |                                                                                  |                                 |  |  |  |  |
| Did vou ev                                                                                   | er use any other names in your w                                                                                                    | vork?: <b>No</b>                                                                 |                                 |  |  |  |  |
| Other Soci                                                                                   | al Security number(s) used by yo                                                                                                    | ou or your employer to report your                                               | wages?: No                      |  |  |  |  |
| () Earnin                                                                                    | gs Correction Details: 2013                                                                                                    |                                                                                  | Edit                            |  |  |  |  |
| Year of Ea<br>Employer's<br>Employer's<br>Employer's                                         | nings to be corrected: 2013<br>Business Name: Mom and Pop<br>address: 123 Address Lane, E<br>Phone Number: 123-456-2345                                                                                                    | o Shop Inc.<br>Baltimore, MD 12345                                               |                                 |  |  |  |  |
| What is wr<br>Correct 20<br>Correct 20                                                       | ong with this record: Incorrect W<br>13 Taxed Social Security wages<br>13 Taxed Medicare wages from t                                                                                                    | <i>l</i> ages<br>from this employer: <b>\$900</b><br>this employer: <b>\$900</b> |                                 |  |  |  |  |
| Evidence T<br>Uploaded                                                                       | ype Uploaded: <i>Not Answered</i><br>avidence: <i>None</i>                                                                                                    |                                                                                  |                                 |  |  |  |  |
| Additional                                                                                   | Information: Lorem ipsum dolo<br>eiusmod tempor in                                                                                                    | r sit amet, consectetur adipisci<br>cididunt ut labore et dolore ma              | ng elit, sed do<br>Igna aliqua. |  |  |  |  |
| Need<br>You ca                                                                               | to Request another correction<br>an Request Another Correction be                                                                                                    | ?<br>efore submitting this information.                                          |                                 |  |  |  |  |
| Ready to<br>Provide a r                                                                      | submit?<br>esponse to the question below be                                                                                                    | efore submitting.                                                                |                                 |  |  |  |  |
| * Indicates r<br>* If Necess<br>(Without pu<br>O Yes                                         | equired information<br>ary, Social Security may discle<br>ermission to use your name, SSA                                                                                                    | ose my name to my employers<br>a cannot make a thorough investig                 | jation.)                        |  |  |  |  |
| Submit                                                                                       | Previous Request Another C                                                                                                    | Correction                                                                       |                                 |  |  |  |  |

OPPM/DUEA/UXG

# 2.8.1.1. Review & submit/ add another Screen: (Warning Variant) 'What kind of evidence can I provide?' modal

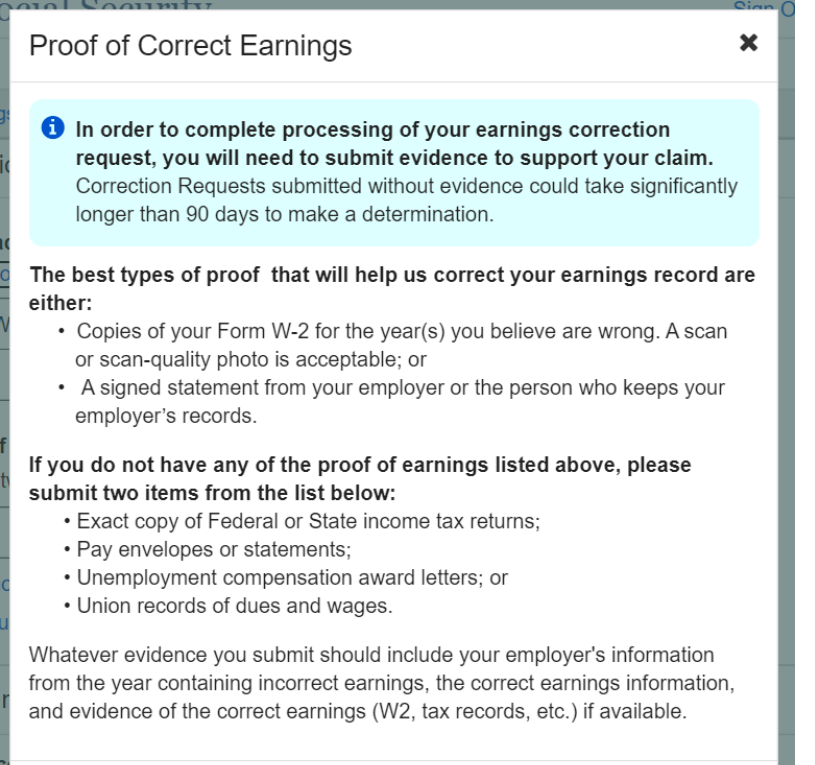

Close

# 2.9. Earnings Record Correction Request receipt

| 🗑 <i>my</i> Socia                                                                                          | al Security                                                                                                    |                                                                                         | Sign Out                       |
|----------------------------------------------------------------------------------------------------|----------------------------------------------------------------------------------------------------|-----------------------------------------------------------------------------------------|--------------------------------|
| Home                                                                                                    | Messages                                                                                                    | Preferences                                                                             | Security                       |
| Home () Earnings Rec                                                                                       | cord 🔊 Request a Correction                                                                                                    |                                                                                         |                                |
| Earnings Reco                                                                                              | ord                                                                                                    |                                                                                         |                                |
| Your Earnings<br>Please save or<br>regarding the st<br>back within 90 of                                   | Correction Request has been<br>print a copy of your receipt belo<br>tatus of your Earnings Record C<br>days, please contact us. | successfully submitted.<br>w. You will receive a notice<br>orrection within 90 days. If | in the mail<br>you do not hear |
| Print this page                                                                                            |                                                                                                    |                                                                                         |                                |
| Earnings Corre<br>These are all the ans<br>3/3/2020. To make a                                             | ection Request Submiss<br>swers you've submitted with you<br>ny changes to this information p                                   | sion Receipt<br>r earnings record correctior<br>lease contact us.                       | n request on                   |
| Receipt of Earni                                                                                           | ngs Record Correction Re                                                                                                    | equest for John Smith                                                                   |                                |
| Your Information                                                                                           | on                                                                                                    |                                                                                         |                                |
| Mailing Address:<br>Street Address: 123<br>City/Town: Baltimor<br>State/Territory: Mary<br>ZIP code: 12345 | address lane<br>e<br>/land                                                                                                    |                                                                                         |                                |
| Phone Number<br>[(999) 999-9999] ext                                                                       | t. [999]                                                                                                    |                                                                                         |                                |
| Did you ever use an<br>Other Social Securit                                                                | y other names in your work?: <b>No</b><br>y number(s) used by you or you                                                        | o<br>r employer to report your w                                                        | ages?: <b>No</b>               |
| Earnings Corre                                                                                             | ction Details                                                                                                    |                                                                                         |                                |
| Year of Earnings to t<br>Employer's Busines<br>Employer's address<br>Employer's Phone N                    | be corrected: 2013<br>s Name: Mom and Pop Shop In<br>: 123 Address Lane, Baltimor<br>Jumber: 123-456-2345                       | nc.<br>e, MD 12345                                                                      |                                |
| What is wrong with t<br>Correct 2013 Taxed<br>Correct 2013 Taxed                                           | this record: Incorrect Wages<br>I Social Security wages from this<br>I Medicare wages from this emp                             | s employer: <b>\$900</b><br>loyer: <b>\$900</b>                                         |                                |
| Evidence Type Uplo<br>Uploaded evidence:                                                                   | aded: W2 form<br>W2 form.pdf                                                                                                    |                                                                                         |                                |
| Additional Information                                                                                     | on: Lorem ipsum dolor sit ame<br>eiusmod tempor incididun                                                                       | et, consectetur adipiscing<br>t ut labore et dolore magr                                | elit, sed do<br>na aliqua.     |
| If necessary, Social                                                                                       | Security may disclose my name                                                                                                   | to my employers: Yes                                                                    |                                |
| Print this page                                                                                            |                                                                                                    |                                                                                         |                                |
| Done                                                                                                    |                                                                                                    |                                                                                         |                                |

OPPM/DUEA/UXG

# 3. mySSA Earnings Corrections: Return screen Variants 3.1. Confirm your information Screen (Return/Edit Variant)

| <b>* 6 my</b> Social                                                                       | Security                                       |                                   | Sign Out            |
|--------------------------------------------------------------------------------------------|------------------------------------------------|-----------------------------------|---------------------|
| Home                                                                                       | Messages                                       | Preferences                       | Security            |
| Home () Earnings Record                                                                    | Request a Correction                           |                                   |                     |
| Earnings Record                                                                            | Ł                                              |                                   |                     |
| Request an Ear                                                                             | nings Record Corre                             | oction                            |                     |
| Request an Ear                                                                             | lings Record Corre                             | CUON                              |                     |
| Provide Contact I                                                                          | nformation                                     |                                   |                     |
| Indicates required infor<br>lf we need to follow up<br>information you provid              | mation<br>with you about this earnir<br>below: | ngs correction request, we will u | use the contact     |
| *Your Mailing Addre                                                                        | SS Apartme                                     | nt suite unit building floor et   | <u>_</u>            |
| 123 Address Lane                                                                           |                                                |                                   |                     |
| City/Town                                                                                  | State[/Territory]                              | ZIP Code                          |                     |
| Baltimore                                                                                  | Maryland                                       | ✓ 12345                           |                     |
| Your Phone Number       10-digit Number       Ex       123-456-7890                        | t. Type                                        |                                   |                     |
| Confirm Your Info                                                                          | rmation used to repo                           | rt Earnings                       |                     |
| Your Name:         Sarah Jones         Did you ever use any         Image: No Organization | / other names in your wo                       | ork?                              |                     |
| Your Social Security                                                                       | Number (SSN):                                  |                                   |                     |
| Were there any other wages?                                                                | Social Security number                         | (s) used by you or your empl      | oyer to report your |
| No     O Yes                                                                               | ]                                              |                                   |                     |
| Return to Review                                                                           |                                                |                                   |                     |

| Home                                                                     | Messages                                                                                       | Preferences                                                           | Security                            |
|--------------------------------------------------------------------------|------------------------------------------------------------------------------------------------|-----------------------------------------------------------------------|-------------------------------------|
| Home 🔕 Earning                                                           | s Record () Request a Correction                                                               |                                                                       |                                     |
| Earnings R                                                               | lecord                                                                                         | 2                                                                     |                                     |
| Request a                                                                | n Earnings Record Corr                                                                         | rection                                                               |                                     |
| Select Earr                                                              | ings to be corrected                                                                           |                                                                       |                                     |
| Correction info<br>correction, you<br>* Indicates requ                   | prmation is entered one at at time<br>u will be given an opportunity to r<br>uired information | e. After entering information abo<br>request additional corrections b | out your first<br>efore submitting. |
| <ul> <li>Please select</li> <li></li> <li>On't see the select</li> </ul> | t the year of earnings to be co                                                                | prrected                                                              |                                     |

3.2.1. Select a Year Screen (Return Variant): Pending correction Pending table will display the same way for all pending correction types (edit existing earnings/adding new earnings)

| 🗑 <i>my</i> Social Security                                                                                                    |                                       | Sign Out        |  |  |  |
|----------------------------------------------------------------------------------------------------|---------------------------------------|-----------------|--|--|--|
| Home Messages                                                                                                    | Preferences                           | Security        |  |  |  |
| Home S Earnings Record Request a Correction                                                                                                    | on                                    |                 |  |  |  |
| Earnings Record                                                                                                    |                                       |                 |  |  |  |
| Request an Earnings Record Co                                                                                                    | orrection                             |                 |  |  |  |
| Select Earnings to be corrected                                                                                                    |                                       |                 |  |  |  |
| Earnings corrections requests are entered one at at time. After entering information about your first<br>correction, you will be given an opportunity to request additional corrections before submitting. |                                       |                 |  |  |  |
| *Indicates required information                                                                                                    | *Indicates required information       |                 |  |  |  |
| *Please select the year of earnings to be                                                                                                    | corrected                             |                 |  |  |  |
| 2013 ~                                                                                                    |                                       |                 |  |  |  |
| On't see the year you're looking for?                                                                                                    |                                       |                 |  |  |  |
| 2012 Danding Corrections                                                                                                    |                                       |                 |  |  |  |
| 2013 Pending Corrections                                                                                                    |                                       |                 |  |  |  |
| You've entered correction details for the fol                                                                                                    | lowing employers:                     |                 |  |  |  |
| Work Year Employer Name                                                                                                    |                                       |                 |  |  |  |
| 2013 Mom and Pop Shop Inc.                                                                                                    | Edit Correction Details               | Delete          |  |  |  |
|                                                                                                    |                                       |                 |  |  |  |
| 2013 Earnings                                                                                                    |                                       |                 |  |  |  |
| Alphabet Soup Co.                                                                                                    |                                       |                 |  |  |  |
|                                                                                                    |                                       |                 |  |  |  |
| Work Year                                                                                                    | 2013                                  |                 |  |  |  |
| Employer Name                                                                                                    | Alphabet Soup Co.                     |                 |  |  |  |
| Employer Address                                                                                                    | 654 Yumyum Blvd. Baltimore, MD, 12    | 2345            |  |  |  |
| Employer Identification Number (EIN)                                                                                                    | 12-3456789                            |                 |  |  |  |
| Taxed Social Security Wages                                                                                                    | \$24,100                              |                 |  |  |  |
| Taxed Medicare Wages                                                                                                    | \$24,100                              |                 |  |  |  |
| Total Compensation                                                                                                    | \$24,230                              |                 |  |  |  |
| Request a Correction for these Earnings                                                                                                    |                                       |                 |  |  |  |
| Missing Earnings from Another Em                                                                                                    | ployer?                               |                 |  |  |  |
| Are earnings missing from another employe those earnings here.                                                                                                    | r you worked for in 2013? You can req | uest to include |  |  |  |
| Pepert Earpings from a Missing Employee                                                                                                    | L                                     |                 |  |  |  |
| Report Earnings nom a Missing Employer                                                                                                    | J                                     |                 |  |  |  |
|                                                                                                    |                                       |                 |  |  |  |
| Return to Review                                                                                                    |                                       |                 |  |  |  |
|                                                                                                    |                                       |                 |  |  |  |

# 3.2.3. Select a Year Screen (Return Variant): Pending Correction: No Existing Earnings on record

| Home                                                                                                    | Messages                                                                                                    | Preferences                                                                                                    | Security                                     |
|----------------------------------------------------------------------------------------------------|----------------------------------------------------------------------------------------------------|----------------------------------------------------------------------------------------------------|----------------------------------------------|
| ome 🔕 Earnings                                                                                                    | Record  Request a Correction                                                                                                    |                                                                                                    |                                              |
| Earnings R                                                                                                    | ecord                                                                                                    |                                                                                                    |                                              |
| Request a                                                                                                    | n Earnings Record Corr                                                                                                    | ection                                                                                                    |                                              |
| Select Earn                                                                                                    | ings to be corrected                                                                                                    |                                                                                                    |                                              |
| Earnings corre<br>correction, you                                                                                             | ctions requests are entered one<br>will be given an opportunity to re                                                                                                    | at at time. After entering inform<br>equest additional corrections b                                                  | nation about your first<br>efore submitting. |
| *Indicates requ                                                                                                    | ired information                                                                                                    |                                                                                                    |                                              |
| *Please selec                                                                                                    | t the year of earnings to be co                                                                                                    | rrected                                                                                                    |                                              |
| 2004                                                                                                    | <b>∨</b> ]                                                                                                    |                                                                                                    |                                              |
| On't see th                                                                                                    | e year you're looking for?                                                                                                    |                                                                                                    |                                              |
|                                                                                                    |                                                                                                    |                                                                                                    |                                              |
| 2004 Pendi                                                                                                    | ng Corrections                                                                                                    |                                                                                                    |                                              |
|                                                                                                    |                                                                                                    |                                                                                                    |                                              |
|                                                                                                    |                                                                                                    |                                                                                                    |                                              |
| You've enter                                                                                                    | ed correction details for the follow                                                                                                    | ing employers:                                                                                                    |                                              |
| You've enter                                                                                                    | ed correction details for the follow<br><u>Employer Name</u>                                                                                                    | ing employers:                                                                                                    |                                              |
| You've entern<br>Work Year<br>2004                                                                                            | ed correction details for the follow<br>Employer Name<br>Mom and Pop Shop Inc.                                                                                                    | ing employers:                                                                                                    | tails Delete                                 |
| You've entern<br>Work Year<br>2004                                                                                            | ed correction details for the follow<br>Employer Name<br>Mom and Pop Shop Inc.                                                                                                    | ing employers:                                                                                                    | tails Delete                                 |
| You've enter<br>Work Year<br>2004                                                                                             | ed correction details for the follow<br>Employer Name<br>Mom and Pop Shop Inc.                                                                                                    | ing employers:                                                                                                    | tails Delete                                 |
| You've enter<br>Work Year<br>2004<br>2004 Earnin                                                                              | ed correction details for the follow<br>Employer Name<br>Mom and Pop Shop Inc.                                                                                                    | ing employers:                                                                                                    | tails Delete                                 |
| You've enter<br>Work Year<br>2004<br>2004 Earnin                                                                              | ed correction details for the follow<br>Employer Name<br>Mom and Pop Shop Inc.<br>Igs<br>There is no 2004 employer of                                                                                                    | r earnings information on rec                                                                                         | tails Delete                                 |
| You've enter<br>Work Year<br>2004<br>2004 Earnin                                                                              | ed correction details for the follow<br>Employer Name<br>Mom and Pop Shop Inc.<br>ngs<br>There is no 2004 employer of<br>the price of the price of the price o | r earnings information on rec                                                                                         | tails Delete                                 |
| You've enter<br>Work Year<br>2004<br>2004 Earnir                                                                              | ed correction details for the follow<br>Employer Name<br>Mom and Pop Shop Inc.<br>Mos and Pop Shop Inc.<br>Mos and Pop Shop Inc.                                                                                                    | r earnings information on rec                                                                                         | tails Delete                                 |
| You've entern<br>Work Year<br>2004<br>2004 Earnin<br>Why would<br>Missing Ear                                                 | ed correction details for the follow<br>Employer Name<br>Mom and Pop Shop Inc.<br>ngs<br>There is no 2004 employer of<br>the my Earnings be missing?<br>nings from Another Emplo                                                                                                    | r earnings information on rec                                                                                         | tails Delete                                 |
| You've enter<br>Work Year<br>2004<br>2004 Earnir<br>Why would<br>Missing Ear<br>Are earnings here.                            | ed correction details for the follow<br>Employer Name<br>Mom and Pop Shop Inc.<br>Igs<br>There is no 2004 employer of<br>I my Earnings be missing?<br>nings from Another Emplo                                                                                                    | r earnings information on rec<br>pyer?                                                                                | tails Delete                                 |
| You've enter<br>Work Year<br>2004<br>2004 Earnin<br>Why would<br>Missing Ear<br>Are earnings here.<br>Report Missing          | ed correction details for the follow<br>Employer Name<br>Mom and Pop Shop Inc.<br>Igs<br>There is no 2004 employer of<br>d my Earnings be missing?<br>nings from Another Emplo<br>hissing from an employer you wo                                                                                                    | ing employers:<br>Edit Correction De<br>r earnings information on rec<br>oyer?<br>rked for in 2004? You can requ      | tails Delete                                 |
| You've enter<br>Work Year<br>2004<br>2004 Earnir<br>Why would<br>Missing Ear<br>Are earnings meanings here.<br>Report Missing | ed correction details for the follow<br>Employer Name<br>Mom and Pop Shop Inc.<br>Ings<br>There is no 2004 employer of<br>the my Earnings be missing?<br>Inings from Another Emplo<br>hissing from an employer you wo                                                                                                    | ing employers:<br>Edit Correction Deiner<br>r earnings information on reco<br>oyer?<br>rked for in 2004? You can requ | tails Delete<br>cord                         |

# 3.2.5. Select a Year Screen (Return Variant): Pending Correction: Multiple Corrections Pending

| my Soci                                            | al Security                                                 |                                  |                                                           | Sign Out                        |
|----------------------------------------------------|-------------------------------------------------------------|----------------------------------|-----------------------------------------------------------|---------------------------------|
| Home                                               | Messages                                                    |                                  | Preferences                                               | Security                        |
| lome 📀 Earnings R                                  | ecord 💿 Request a Correction                                | on                               |                                                           |                                 |
| Earnings Red                                       | cord                                                        |                                  |                                                           |                                 |
| Request an I                                       | Farnings Record Co                                          | orrection                        |                                                           |                                 |
| Calact Earnin                                      |                                                             | meeden                           |                                                           |                                 |
| Select Earning                                     | gs to be corrected                                          |                                  |                                                           |                                 |
| correction, you w                                  | ons requests are entered o<br>ill be given an opportunity t | ne at at time.<br>to request add | After entering information<br>litional corrections before | about your first<br>submitting. |
| Indicates required information                     |                                                             |                                  |                                                           |                                 |
| Please select the year of earnings to be corrected |                                                             |                                  |                                                           |                                 |
| 1976                                               | <u> </u>                                                    |                                  |                                                           |                                 |
| O Don't see the y                                  | ear you're looking for?                                     |                                  |                                                           |                                 |
| 1976 Pending                                       | Corrections                                                 |                                  |                                                           |                                 |
| You've entered                                     | correction details for the fol                              | llowing employ                   | /ers:                                                     |                                 |
| Work Year                                          | Employer Name                                               |                                  |                                                           |                                 |
| 1976                                               | Willy Wonka's Chocolate                                     | Factory                          | Edit Correction Details                                   | Delete                          |
| 1976                                               | Mom and Pop Shop Inc.                                       | (                                | Edit Correction Details                                   | Delete                          |
| 1976 Earnings                                      | 3                                                           |                                  |                                                           |                                 |
| LuthorCorp In                                      | с.                                                          |                                  |                                                           |                                 |
|                                                    |                                                             |                                  |                                                           |                                 |
|                                                    | Work Year                                                   | 1976                             |                                                           |                                 |
|                                                    | Reporting Quarter                                           | July - Septe                     | mber 1976                                                 |                                 |
|                                                    | Employer Name                                               | LuthorCorp                       | Inc.                                                      | )2 AE                           |
| Employer Ide                                       | Employer Address                                            | 123 Addres                       | s Lane, Metropolis, KS, 12                                | :345                            |
| Taxe                                               | d Social Security Wages                                     | \$2 760                          |                                                           |                                 |
|                                                    | Taxed Medicare Wages                                        | \$2,760                          |                                                           |                                 |
|                                                    | Total Compensation                                          | \$3,000                          |                                                           |                                 |
| Request a Corre                                    | ection for these Earnings                                   |                                  |                                                           |                                 |
|                                                    |                                                             |                                  |                                                           |                                 |
| Sterling Coop                                      | er Advertising Agency                                       | /                                |                                                           |                                 |
|                                                    | Work Year                                                   | 1976                             |                                                           |                                 |
|                                                    | Reporting Quarter                                           | April - June                     | 1976                                                      |                                 |
|                                                    | Employer Name                                               | Sterling Coo                     | per Advertising Agency                                    |                                 |
|                                                    | Employer Address                                            | 1445 W Nor<br>10245              | wood Ave., Queens, NY,                                    |                                 |
| Employer Ide                                       | ntification Number (EIN)                                    | 12-3456789                       |                                                           |                                 |
| Taxe                                               | a social Security Wages                                     | \$2,760                          |                                                           |                                 |
|                                                    | Total Compensation                                          | \$3,000                          |                                                           |                                 |
| Doguest - C                                        | raction for these Comission                                 |                                  |                                                           |                                 |
| request a Col                                      | rection for these carnings                                  |                                  |                                                           |                                 |
| Missing Earni                                      | ngs from Another Emp                                        | ployer?                          |                                                           |                                 |
| Are earnings miss those earnings he                | sing from another employer<br>re.                           | you worked                       | or in 2009? You can requ                                  | est to include                  |
| Report Earnings                                    | from Another Employer                                       |                                  |                                                           |                                 |
|                                                    |                                                             |                                  |                                                           |                                 |
| Return to Review                                   |                                                             |                                  |                                                           |                                 |
| in the new weather the new                         |                                                             |                                  |                                                           |                                 |
|                                                    |                                                             |                                  |                                                           |                                 |
|                                                    |                                                             |                                  |                                                           |                                 |

3.2.5.1. Select a Year Screen (Return Variant): Pending: delete confirmation Displays when 'delete' is selected on pending table (3.2.1.; 3.2.2.; 3.2.3.)

| e | Delete these Correction Details?                                                                                    |
|---|----------------------------------------------------------------------------------------------------|
|   | The correction details entered for this employer will<br>be removed from your Earnings Record Correction<br>Request |
| g | Cancel Delete                                                                                                    |
| 1 | 976                                                                                                    |

# 3.3. Correction Details (Return/ Edit Variants) 3.3.1. Correction Details (Update Existing Earnings): Return Variant imy Social Security Sign Out imy Home Messages Preferences Security Home Earnings Record Request an Earnings Record Correction Provide Earnings Corrections Details and Evidence

| Indicates required information                                                    |                                   |
|-----------------------------------------------------------------------------------|-----------------------------------|
| Work Year                                                                         | 2013                              |
| Employer Name                                                                     | Mom & Pop Shop, Inc.              |
| Employer Address                                                                  | 123 Home Ln. Baltimore, MD, 12345 |
| Employer Identification Number (EIN)                                              | 12-3456789                        |
| Taxed Social Security Wages                                                       | \$42,100                          |
| Taxed Medicare Wages                                                              | \$42,100                          |
| Total Compensation                                                                | \$44,230                          |
| * Indicate what kind of correction needs to                                       | be made to the earnings above     |
|                                                                                   |                                   |
|                                                                                   |                                   |
| Correct Earnings Information                                                      |                                   |
| Correct 2013 Taxed Social Security wages                                          | from this employer                |
| \$                                                                                |                                   |
| Provide the How do I find this?                                                   |                                   |
| Correct 2013 Taxed Medicare wages from                                            | this employer                     |
| \$                                                                                |                                   |
| How do I find this?                                                               |                                   |
|                                                                                   |                                   |
| Provide Evidence                                                                  |                                   |
| Please upload proof of your earnings from<br>What kind of evidence can I provide? | n this employer:                  |
| W2 or W2-C                                                                        |                                   |
| Other                                                                             |                                   |
|                                                                                   |                                   |
| Upload proof of correct earnings from this                                        | s employer:                       |
|                                                                                   | Choose File                       |
|                                                                                   | Choose File                       |
| Upload Another Document     Having trouble?                                       |                                   |
|                                                                                   |                                   |
| Additional Information                                                            |                                   |
| Use this space for any additional explanat                                        | ion:                              |
|                                                                                   |                                   |
|                                                                                   |                                   |
|                                                                                   | <u>_</u>                          |
| Characters remaining: [500]                                                       |                                   |
| enal actors remaining. [000]                                                      |                                   |
| Next Previous Return to Review                                                    |                                   |
|                                                                                   |                                   |

|                                                                                                    | J                                                                                                    |                                                                                                    | Sign C   |
|----------------------------------------------------------------------------------------------------|----------------------------------------------------------------------------------------------------|----------------------------------------------------------------------------------------------------|----------|
| Home                                                                                                    | Messages                                                                                                    | Preferences                                                                                                  | Security |
| ome 🔕 Earnings Rec                                                                                                    | cord 🔕 Request a Correction                                                                                                    | n                                                                                                    |          |
| Earnings Reco                                                                                                    | ord                                                                                                    |                                                                                                    |          |
| Request an E                                                                                                    | arnings Record Co                                                                                                    | prrection                                                                                                    |          |
| Provide Earning                                                                                                    | gs Corrections Detai                                                                                                    | ls and Evidence                                                                                              |          |
| *Indicates required                                                                                                    | information                                                                                                    |                                                                                                    |          |
|                                                                                                    | Work Year                                                                                                    | 2013                                                                                                    |          |
|                                                                                                    | Employer Name                                                                                                    | Mom & Pop Shop, Inc.                                                                                         |          |
|                                                                                                    | Employer Address                                                                                                    | 123 Home Ln. Baltimore, MD, 12345                                                                            |          |
| Employer Iden                                                                                                    | tification Number (EIN)                                                                                                    | 12-3456789                                                                                                   |          |
| Taxed                                                                                                    | Social Security Wages                                                                                                    | \$42,100                                                                                                    |          |
|                                                                                                    | Taxed Medicare Wages                                                                                                    | \$42,100                                                                                                    |          |
|                                                                                                    | Total Compensation                                                                                                    | \$44,230                                                                                                    |          |
| * Indicate what kin                                                                                                    | nd of correction needs t                                                                                                    | o be made to the earnings above                                                                              |          |
| Incorrect Wages                                                                                                    | ~                                                                                                    |                                                                                                    |          |
| Correct Earning                                                                                                    | gs Information                                                                                                    |                                                                                                    |          |
| Correct 2013 Taxe                                                                                                    | ed Social Security wage                                                                                                    | s from this employer                                                                                         |          |
| \$ 250                                                                                                    |                                                                                                    |                                                                                                    |          |
| How do I lind thi                                                                                                    |                                                                                                    |                                                                                                    |          |
| Correct 2013 Taxe                                                                                                    | ed Medicare wages from                                                                                                    | this employer                                                                                                |          |
| \$ 250                                                                                                    | in 2                                                                                                    |                                                                                                    |          |
|                                                                                                    | 57                                                                                                    |                                                                                                    |          |
| Provide Eviden                                                                                                    | се                                                                                                    |                                                                                                    |          |
| Please upload pr                                                                                                    | oof of your earnings fro<br>idence can I provide?                                                                                                    | m this employer:                                                                                             |          |
| W2 or W2-C                                                                                                    | •                                                                                                    |                                                                                                    |          |
| Other                                                                                                    |                                                                                                    |                                                                                                    |          |
|                                                                                                    |                                                                                                    |                                                                                                    |          |
| Upload proof of co                                                                                                    | prrect earnings from this                                                                                                    | s employer:                                                                                                  |          |
| Upload up to two file                                                                                                    | es in PDF or JPG format.                                                                                                    |                                                                                                    |          |
| P12013 Proof of F                                                                                                    | arnings ndf                                                                                                    |                                                                                                    |          |
|                                                                                                    | _urnings.pui                                                                                                    | X Choose File                                                                                                |          |
| Upload Another                                                                                                    | Document                                                                                                    | Choose File                                                                                                  |          |
| <ul><li>Upload Another</li><li>Having trouble?</li></ul>                                                                                                    | Document                                                                                                    |                                                                                                    |          |
| Upload Another     Having trouble?                                                                                                    | Document                                                                                                    |                                                                                                    |          |
| Upload Another Having trouble? Additional Infor                                                                                                    | Document                                                                                                    |                                                                                                    |          |
| Upload Another     Having trouble?     Additional Infor     Use this space for                                                                                                    | Document<br>mation<br>r any additional explana                                                                                                    | tion:                                                                                                    |          |
| <ul> <li>Upload Another</li> <li>Having trouble?</li> <li>Additional Infor</li> <li>Use this space for</li> <li>Lorem ipsum dolor</li> <li>tempor incididunt</li> </ul>                                                                                     | Document<br>mation<br>r any additional explana<br>or sit amet, consectetur ad<br>ut labore et dolore magna                                                             | tion:<br>tipiscing elit, sed do eiusmod<br>a aligua. Ut enim ad minim veniam, ^                              | )        |
| <ul> <li>Upload Another</li> <li>Having trouble?</li> <li>Additional Infor</li> <li>Use this space for</li> <li>Lorem ipsum dolct<br/>tempor incididunt<br/>quis nostrud exert<br/>consequat. Duis a</li> </ul>                                             | Document<br>mation<br>r any additional explana<br>or sit amet, consectetur ad<br>ut labore et dolore magna<br>citation ullamco laboris nis<br>aute inure               | tion:<br>tipiscing elit, sed do eiusmod<br>a aliqua. Ut enim ad minim veniam,<br>si ut aliquip ex ea commodo |          |
| <ul> <li>Upload Another</li> <li>Having trouble?</li> <li>Additional Infor</li> <li>Use this space for</li> <li>Lorem ipsum dold tempor incididunt quis nostrud exert consequat. Duis a</li> </ul>                                                          | Document<br>mation<br>r any additional explana<br>or sit amet, consectetur ad<br>ut labore et dolore magna<br>citation ullamco laboris nis<br>aute irure               | tion:<br>tipiscing elit, sed do eiusmod<br>a aliqua. Ut enim ad minim veniam,<br>si ut aliquip ex ea commodo |          |
| <ul> <li>Upload Another</li> <li>Having trouble?</li> <li>Additional Infor</li> <li>Use this space for</li> <li>Lorem ipsuncidolut<br/>tempor inmicidout<br/>quis nostrud exen-<br/>consequat. Duis a</li> <li>Characters remaini</li> </ul>                | Document<br>mation<br>r any additional explana<br>or sit amet, consectetur ac<br>ut labore et dolore magna<br>citation ullamco laboris nis<br>aute irure<br>ing: [500] | tion:<br>tipiscing elit, sed do eiusmod<br>a aliqua. Ut enim ad minim veniam,<br>si ut aliquip ex ea commodo |          |
| <ul> <li>Upload Another</li> <li>Having trouble?</li> <li>Additional Infor</li> <li>Use this space for</li> <li>Lorem ipsum dold</li> <li>tempor incididunt</li> <li>quis nostrud exert</li> <li>consequat. Duis a</li> <li>Characters remaining</li> </ul> | Document<br>mation<br>r any additional explana<br>or sit amet, consectetur ad<br>ut labore et dolore magna<br>citation ullamco laboris nis<br>aute irure<br>ing: [500] | tion:<br>tipiscing elit, sed do eiusmod<br>a aliqua. Ut enim ad minim veniam,<br>si ut aliquip ex ea commodo |          |

OPPM/DUEA/UXG

| 🕝 my Socia                                               | l Security                                      | Υ.                          |                   | Sign Out |
|----------------------------------------------------------|-------------------------------------------------|-----------------------------|-------------------|----------|
| Home                                                     | Messages                                        | Preferen                    | ICes              | Security |
| Home 🔕 Earnings Rec                                      | ord 🕥 Request a Correc                          | tion                        |                   |          |
| Earnings Reco                                            | rd                                              |                             |                   |          |
| Request an Ea                                            | arnings Record C                                | Correction                  |                   |          |
| Add Earnings fr                                          | om a Missing Emp                                | oloyer (2013)               |                   |          |
| Employer Inform                                          | nation                                          |                             |                   |          |
| *Indicates required i<br>* Employer's Busi               | nformation<br>ness Name                         |                             |                   |          |
|                                                          |                                                 |                             |                   |          |
| Employer's Addre                                         | SS                                              |                             |                   |          |
| Street Address                                           | Ap                                              | artment, suite, unit, build | ling, floor, etc. |          |
| Citu/Town                                                | State//Tarrit/                                  | 71                          |                   |          |
| City/Town                                                | State[/Territo                                  |                             | Code              |          |
| Employer's Phone                                         | Number                                          |                             | ]                 |          |
|                                                          | Number                                          |                             |                   |          |
|                                                          |                                                 |                             |                   |          |
| Type of Employn                                          | nent                                            |                             |                   |          |
|                                                          | ~                                               |                             |                   |          |
| Earnings Inform                                          | ation                                           |                             |                   |          |
|                                                          | lation                                          |                             |                   |          |
| Correct 2013 Tax                                         | ed Social Security wa                           | ges from this employer      |                   |          |
| \$                                                       |                                                 |                             |                   |          |
| How do I find the Correct 2013 Tax                       | is?<br>d Madiaara waxaa fr                      | m this employer             |                   |          |
|                                                          | eu medicare wages in                            | om uns employer             |                   |          |
| How do I find th                                         | is?                                             |                             |                   |          |
| •                                                        |                                                 |                             |                   |          |
| Provide Eviden                                           | ce                                              |                             |                   |          |
| Please upload pro                                        | oof of your earnings fi<br>dence can I provide? | rom this employer:          |                   |          |
| W2 or W2-C                                               |                                                 |                             |                   |          |
| C Other                                                  |                                                 |                             |                   |          |
| Upload proof of c                                        | orrect earnings from                            | this employer:              |                   |          |
|                                                          |                                                 | Choose File                 | ſ                 |          |
| Lipload Apothor                                          | Documont                                        |                             | J                 |          |
| <ul><li>Opload Another</li><li>Having trouble?</li></ul> | Document                                        |                             |                   |          |
|                                                          |                                                 |                             |                   |          |
| Additional Infor                                         | mation                                          |                             |                   |          |
| Use this space for                                       | any additional expla                            | nation:                     |                   |          |
|                                                          |                                                 |                             | ~                 |          |
|                                                          |                                                 |                             |                   |          |
|                                                          |                                                 |                             | $\sim$            |          |
| Characters remaini                                       | ng: [500]                                       |                             |                   |          |
|                                                          |                                                 |                             |                   |          |
| Next Previous                                            | Return to Review                                |                             |                   |          |
|                                                          |                                                 | ,                           |                   |          |

# 3.3.2. Correction Details (Add missing): Return Variant

|                                                                                                    | Messages                                                               | Preferences                                          | Security |
|----------------------------------------------------------------------------------------------------|------------------------------------------------------------------------|------------------------------------------------------|----------|
| ne 🕥 Earnings Reco                                                                                                | rd 🔊 Request a Correction                                              | _                                                    | -        |
| arnings Recor                                                                                                    | ď                                                                      |                                                      |          |
| Request an Ea                                                                                                    | minas Record Corre                                                     | ection                                               |          |
|                                                                                                    |                                                                        | (0040)                                               |          |
| dd Earnings fro                                                                                                   | m a Missing Employe                                                    | r (2013)                                             |          |
| mployer Inform                                                                                                    | ation                                                                  |                                                      |          |
| Indicates required inf                                                                                            | ormation                                                               |                                                      |          |
| Employer's Busine                                                                                                 | ess Name                                                               |                                                      |          |
| ∋altimore ∠oo                                                                                                    |                                                                        |                                                      |          |
| mployer's Address                                                                                                 | s<br>Apartme                                                           | nt. suite. unit. buildina floor                      | etc.     |
| 123 address lane                                                                                                  | / waiting                                                              | ,,,,,,,,,,,,,,,                                      | ,        |
| ity/Town                                                                                                    | Statel/Territorvl                                                      | ZIP Code                                             |          |
| Baltimore                                                                                                    | Maryland                                                               | √ 12345                                              | 7        |
| mplover's Phone M                                                                                                 | lumber                                                                 |                                                      |          |
| 123-456-7891                                                                                                    |                                                                        |                                                      |          |
| Turne of E                                                                                                    |                                                                        |                                                      |          |
|                                                                                                    |                                                                        |                                                      |          |
| Regular wages                                                                                                    | <b>~</b>                                                               |                                                      |          |
| \$ 350<br>How do I find this                                                                                      | ?                                                                      |                                                      |          |
| rovide Evidence                                                                                                   | e                                                                      |                                                      |          |
| Please upload proo<br>What kind of evide                                                                          | f of your earnings from the<br>ence can I provide?                     | nis employer:                                        |          |
| W2 or W2-C                                                                                                    | -                                                                      |                                                      |          |
| ✓ Other                                                                                                    |                                                                        |                                                      |          |
| Please Specify                                                                                                    | ,                                                                      |                                                      |          |
| 2013 Tax retur                                                                                                    | n                                                                      |                                                      |          |
|                                                                                                    |                                                                        |                                                      |          |
| Jpload proof of col<br>Jpload up to two file                                                                      | rect earnings from this e<br>s in PDF or JPG format.                   | mpioyer:                                             |          |
| 2013 Proof of Ea                                                                                                  | arnings.pdf 🛛 🗙                                                        | Choose File                                          |          |
| Upload Another D                                                                                                  | ocument                                                                |                                                      |          |
| Having trouble?                                                                                                   |                                                                        |                                                      |          |
| dditional Inform                                                                                                  | ation                                                                  |                                                      |          |
| uuluonai morm                                                                                                    | auon                                                                   |                                                      |          |
|                                                                                                    | ny additional explanation                                              | l:                                                   |          |
| se this space for a                                                                                               | w wrom concoctatur adinic                                              | cing elit, sea ao elusmod                            | am ^     |
| se this space for a<br>Lorem ipsum dolor s<br>tempor incididunt ut<br>quis nostrud exercit<br>consequat. Duis aut | labore et dolore magna ali<br>ation ullamco laboris nisi ut<br>e irure | qua. Ut enim ad minim venia<br>aliquip ex ea commodo | ~        |

OPPM/DUEA/UXG

# 3.4. Review and Submit/ add another (Return Variant – Multiple corrections)

| 🕑 my Soc                                                                                       | ial Security                                                                                                  |                                                              | Sign Out                       |
|------------------------------------------------------------------------------------------------|----------------------------------------------------------------------------------------------------|--------------------------------------------------------------|--------------------------------|
| Home                                                                                           | Messages                                                                                                    | Preferences                                                  | Security                       |
| ome 🕥 Earnings F                                                                               | Record  Request a Correction                                                                                  |                                                              |                                |
| Earnings Re                                                                                    | cord                                                                                                    |                                                              |                                |
| Need to red<br>You can Re                                                                      | quest another correction befor<br>quest Another Correction, or se                                             | ore submitting?<br>elect the button at the bottom o          | of the page.                   |
| Review and                                                                                     | Submit Earnings Reco                                                                                          | ord Correction Reques                                        | t                              |
| This is all the info<br>return to that par                                                     | ormation you've provided so far<br>t of the application.                                                      | . If you need to make a change                               | e, select "Edit" to            |
| Earnings Rec                                                                                   | cord Correction Request t                                                                                     | for John Smith                                               |                                |
| Your Informati                                                                                 | on                                                                                                    |                                                              | Edit                           |
| Mailing Address<br>Street Address:<br>City/Town: Balti<br>State/Territory: I<br>ZIP code: 1234 | s:<br>123 address lane<br>more<br>Maryland<br>5                                                               |                                                              |                                |
| Phone Number<br>[(999) 999-9999                                                                | ] ext. [999]                                                                                                  |                                                              |                                |
| Did you ever use<br>Other Social Se                                                            | e any other names in your work<br>curity number(s) used by you o                                              | ?: No<br>r your employer to report your                      | wages?: No                     |
| Earnings Corr                                                                                  | ection Details: 2013                                                                                          |                                                              | Edit                           |
| Year of Earnings<br>Employer's Busi<br>Employer's addr<br>Employer's Phot                      | to be corrected: 2013<br>ness Name: Mom and Pop Sh<br>ress: 123 Address Lane, Bait<br>ne Number: 123-456-2345 | iop Inc.<br>imore, MD 12345                                  |                                |
| What is wrong w<br>Correct 2013 Ta<br>Correct 2013 Ta                                          | vith this record: Incorrect Wage<br>axed Social Security wages from<br>axed Medicare wages from this          | es<br>n this employer: \$900<br>employer: \$900              |                                |
| Evidence Type U<br>Uploaded evider                                                             | Jploaded: W2 form<br>nce: 2013 W2 form.pdf                                                                    |                                                              |                                |
| Additional Inform                                                                              | nation:Lorem ipsum dolor sit<br>eiusmod tempor incidio                                                        | amet, consectetur adipiscing<br>dunt ut labore et dolore mag | g elit, sed do<br>na aliqua.   |
| Earnings Corr                                                                                  | ection Details: 2004                                                                                          |                                                              | Edit                           |
| Year of Earnings<br>Employer's Busi<br>Employer's addr<br>Employer's Pho                       | to be corrected: 2004<br>ness Name: Scoops Ahoy<br>ress: 123 Address Lane, Balt<br>ne Number: 123-456-2345    | imore, MD 12345                                              |                                |
| Correction Type<br>Correct 2013 Ta<br>Correct 2013 Ta                                          | : Missing Wages<br>axed Social Security wages fror<br>axed Medicare wages from this                           | n this employer: \$900<br>employer: \$900                    |                                |
| Evidence Type I<br>Uploaded evider                                                             | Jploaded: W2 form<br>nce: 2013 W2 form.pdf ; 2013                                                             | Tax return.pdf                                               |                                |
| Additional Inform                                                                              | nation: Lorem ipsum dolor sit<br>eiusmod tempor incid                                                         | amet, consectetur adipiscir<br>idunt ut labore et dolore ma  | ıg elit, sed do<br>gna aliqua. |
| Request Anothe                                                                                 | er Correction before submitting                                                                               |                                                              |                                |
| Ready to sub<br>Provide a respor                                                               | mit?<br>use to the question below before                                                                      | e submitting.                                                |                                |
| Indicates require     If Necessary, s     (Without permise         O Yes         O             | ed information<br>Social Security may disclose<br>slon to use your name, SSA car<br>No                        | my name to my employers<br>nnot make a thorough investig;    | ation.)                        |
| Submit                                                                                         | ious Request Another Corr                                                                                     | ection                                                       |                                |

# 3.4.1. Review and Submit (Return Variant: Maximum corrections)

| - <b>0</b>                                                                                        |                                                                   | 0                      |
|---------------------------------------------------------------------------------------------------|-------------------------------------------------------------------|------------------------|
| Home Messages                                                                                     | Preferences                                                       | Security               |
| and Callings Record of Request a Contection                                                       |                                                                   |                        |
| armings Record                                                                                    |                                                                   |                        |
| You've entered the maximum number of co<br>Correction Request.                                    | prrections for a single Earning                                   | js Record              |
| If you have additional corrections to request, a                                                  | submit this form and enter them                                   | in a new request.      |
| Review and Submit Earnings Record                                                                 | d Correction Request                                              |                        |
| This is all the information voulve provided so far. If                                            | vou need to make a channel as                                     | alact "Edit" to        |
| eturn to that part of the application.                                                            | you need to make a change, si                                     | CREW 10                |
| Earnings Record Correction Request for                                                            | John Smith                                                        |                        |
| Your Information                                                                                  |                                                                   | Edit                   |
| Mailing Address:<br>Street Address: 123 address lane                                              |                                                                   |                        |
| City/Town: Baltimore<br>State/Territory: Maryland                                                 |                                                                   |                        |
| ZIP code: 12345                                                                                   |                                                                   |                        |
| (999) 999-9999] ext. [999]                                                                        |                                                                   |                        |
| Did you ever use any other names in your work?:                                                   | No                                                                |                        |
| Other Social Security number(s) used by you or y                                                  | our employer to report your wag                                   | jes?: NO               |
| Earnings Correction Details: 2013                                                                 |                                                                   | Edit                   |
| Year of Earnings to be corrected: 2013                                                            |                                                                   |                        |
| Employer's Business Name: Mom and Pop Shop<br>Employer's address: 123 Address Lane, Baltim        | o Inc.<br>ore, MD 12345                                           |                        |
| Employer's Phone Number: 123-456-2345                                                             |                                                                   |                        |
| What is wrong with this record: Incorrect Wages                                                   |                                                                   |                        |
| Correct 2013 Taxed Social Security wages from t                                                   | his employer: \$900                                               |                        |
| Lorred: 2013 Taxed Medicare wages from this er                                                    | npioyêr: \$900                                                    |                        |
| Evidence Type Uploaded: W2 form<br>Uploaded evidence: W2 form.pdf                                 |                                                                   |                        |
|                                                                                                   |                                                                   |                        |
| Additional Information:Lorem ipsum dolor sit an<br>elusmod tempor incididu                        | net, consectetur adipiscing eli<br>nt ut labore et dolore magna a | it, sed do<br>aliqua.  |
| Earnings Correction Details: 2004                                                                 |                                                                   | Edit                   |
| Your of Exercises to be served a server                                                           |                                                                   |                        |
| Employer's Business Name: Scoops Ahoy                                                             |                                                                   |                        |
| Employer's address: 123 Address Lane, Baltim<br>Employer's Phone Number: 123,456,2345             | ore, MD 12345                                                     |                        |
|                                                                                                   |                                                                   |                        |
| Correction Type: Missing Wages<br>Correct 2013 Taxed Social Security wages from I                 | his employer: \$900                                               |                        |
| Correct 2013 Taxed Medicare wages from this er                                                    | nployer: \$900                                                    |                        |
| Evidence Type Uploaded: W2 form                                                                   |                                                                   |                        |
| Uploaded evidence: W2 form.pdf                                                                    |                                                                   |                        |
| Additional Information: Lorem ipsum dolor sit a                                                   | met, consectetur adipiscing e                                     | lit, sed do            |
| ensinger render                                                                                   | an at labore et aotore magna                                      | unquu.                 |
| Earnings Correction Details: 2003                                                                 |                                                                   | Edit                   |
| Year of Earnings to be corrected: 2003                                                            |                                                                   |                        |
| Employer's Business Name: Stark Industries<br>Employer's address: 123 Address Lane, Baltim        | ore, MD 12345                                                     |                        |
| Employer's Phone Number: 123-456-2345                                                             |                                                                   |                        |
| Correction Type: Missing Wages                                                                    |                                                                   |                        |
| Correct 2013 Taxed Social Security wages from t<br>Correct 2013 Taxed Medicare wages from this er | his employer: \$900<br>nployer: \$900                             |                        |
| Evidence Tune Unicadad: W2 form                                                                   |                                                                   |                        |
| Uploaded evidence: W2 form.pdf                                                                    |                                                                   |                        |
| Additional Information: Lorem ipsum dolor sit a                                                   | met, consectetur adipiscing e                                     | lit, sed do            |
| ensined tempor motion                                                                             | ant at labore et aotore magna                                     | unqua.                 |
| Earnings Correction Details: 2001                                                                 |                                                                   | Edit                   |
| Year of Earnings to be corrected: 2001                                                            |                                                                   |                        |
| Employer's address: 123 Address Lane, Baltim                                                      | ore, MD 12345                                                     |                        |
| Employer's Phone Number: 123-456-2345                                                             |                                                                   |                        |
| Correction Type: Missing Wages                                                                    |                                                                   |                        |
| Correct 2013 Taxed Social Security wages from t<br>Correct 2013 Taxed Medicare wages from this er | his employer: \$900<br>nployer: \$900                             |                        |
| Didance Time Helender: 1975 from                                                                  |                                                                   |                        |
| Uploaded evidence: W2 form.pdf                                                                    |                                                                   |                        |
| Additional Information: 1 Jacob                                                                   | mat consectation                                                  | lit and dc             |
| eiusmod tempor incidid                                                                            | unt ut labore et dolore magna                                     | aliqua.                |
| Earnings Correction Details: 2000                                                                 |                                                                   | Edit                   |
| Year of Earnings to be corrected: 2000                                                            |                                                                   |                        |
| Employer's Business Name: Stark Industries                                                        | ore MD 12945                                                      |                        |
| Employer's Phone Number: 123-456-2345                                                             | 0.0, mp 12340                                                     |                        |
| Correction Type: Missing Wages                                                                    |                                                                   |                        |
| Correct 2013 Taxed Social Security wages from t                                                   | his employer: \$900                                               |                        |
| Correct 2013 Taxed Medicare wages from this er                                                    | nployer: \$900                                                    |                        |
| Evidence Type Uploaded: W2 form                                                                   | 1                                                                 |                        |
| openand enderive. we form.par ; we form2.pd                                                       |                                                                   |                        |
| Additional Information: Lorem ipsum dolor sit a<br>elusmod tempor incidid                         | met, consectetur adipiscing e<br>unt ut labore et dolore magna    | lit, sed do<br>aliqua. |
|                                                                                                   |                                                                   |                        |
| You've entered the maximum number of c                                                            | orrections for a single Earnin                                    | gs Record              |
| If you have additional corrections to request,                                                    | submit this form and enter them                                   | in a new request.      |
| Deadu te eutemit?                                                                                 |                                                                   |                        |
| Rearry to Submit?<br>Provide a response to the question below before a                            | ubmitting.                                                        |                        |
| Indicates required information                                                                    |                                                                   |                        |
| If Necessary, Social Security may disclose m<br>Without permission to use your name, SSA cann     | y name to my employers<br>of make a thorough investigation        | n.)                    |
| O Yes O No                                                                                        |                                                                   |                        |
|                                                                                                   |                                                                   |                        |
| ubmit Previous                                                                                    |                                                                   |                        |
|                                                                                                   |                                                                   |                        |

OPPM/DUEA/UXG

| Earnings Record Request a Correction Please correct the following information: • Error: Your Mailing Address • Error: Other Names used in your work • Error: Other Social Security Numbers used in your work • Error: Other Social Security Numbers used in your work • Error: Other Social Security Numbers used in your work • equest an Earnings Record Correction ovide Contact Information Iticates required information Iticates required information Itic                                                                                                    | tion:<br>k<br>used in your work                                           |
|----------------------------------------------------------------------------------------------------|---------------------------------------------------------------------------|
| ings Record  Please correct the following information:  • Error: Your Mailing Address • Error: Other Names used in your work • Error: Other Social Security Numbers used in your work  quest an Earnings Record Correction  //de Contact Information need to follow up with you about this earnings correction request, we will use the contact nation you provide below:  r Mailing Address you must enter a valid mailing address to continue at Address you must enter a valid mailing address to continue at Address you we wat enter a valid mailing address to continue at Address you we wat enter a valid mailing address to continue at Address you we wat enter a valid mailing address you we wat enter a valid mailing address you we wat enter a valid mailing address you wat enter a valid mailing address you wat enter a valid mailing address you wat enter a valid mailing addre | tion:<br>k<br>used in your work                                           |
| Please correct the following information:            Error: Your Mailing Address             Error: Other Names used in your work             Error: Other Social Security Numbers used in your work             equest an Earnings Record Correction             ovide Contact Information             icates required information             icates required information             icates required information             icates required information             icates required information             icates required information             icates required information             icates required information             icates required information             icates required information             icates required information             icates required information             icates required information             our Mailing Address             for matter a valid mailing address to continue             eet Address             icate [// Erritory]             icate [// Erritory]             icate [// Erritory] </td <td>tion:<br/>k<br/>used in your work</td>                                                                                                    | tion:<br>k<br>used in your work                                           |
| <ul> <li>Error: Your Mailing Address</li> <li>Error: Other Names used in your work</li> <li>Error: Other Social Security Numbers used in your work</li> </ul> equest an Earnings Record Correction ovide Contact Information ticates required information treated to follow up with you about this earnings correction request, we will use the contact formation you provide below: our Mailing Address You must enter a valid mailing address to continue reet Address Apartment, suite, unit, building, floor, etc. y/Town State[/Territory] ZIP Code our Phone Number -digit Number Ext. Type -onfirm Your Information used to report Earnings Apartment: rah Jones Hyou ever use any other names in your work? No Yes •Please list any other names used in your work                                                                                                    | k<br>used in your work                                                    |
| • Error: Other Names used in your work • Error: Other Social Security Numbers used in your work equest an Earnings Record Correction ovide Contact Information dicates required information we need to follow up with you about this earnings correction request, we will use the contact ormation you provide below: our Mailing Address You must enter a valid mailing address to continue reat Address Apartment, suite, unit, building, floor, etc. y/Town State[/Territory] ZIP Code ur Phone Number -digit Number Ext. Type ourfirm Your Information used to report Earnings dry our ver use any other names in your work? No O Yes                                                                                                    | k<br>used in your work                                                    |
| equest an Earnings Record Correction ovide Contact Information dicates required information dicates required information ver need to follow up with you about this earnings correction request, we will use the contact reation you provide below: our Mailing Address You must enter a valid mailing address to continue eet Address You must enter a valid mailing address to continue eet Address You Phone Number                                                                                                    |                                                                           |
| equest an Earnings Record Correction ovide Contact Information dicates required information we need to follow up with you about this earnings correction request, we will use the contact correction you provide below: our Mailing Address You must enter a valid mailing address to continue eet Address You must enter a valid mailing address to continue eet Address Apartment, suite, unit, building, floor, etc. y/Town State[/Territory] ZIP Code y/Town State[/Territory] ZIP Code ur Phone Number edigit Number edigit Number ext. Type confirm Your Information used to report Earnings ur Name: rah Jones Ayou ever use any other names in your work? No O Yes Please list any other names used in your work                                                                                                    | proction                                                                  |
| ovide Contact Information   dicates required information we need to follow up with you about this earnings correction request, we will use the contact ormation you provide below: our Mailing Address You must enter a valid mailing address to continue reet Address Apartment, suite, unit, building, floor, etc. y/Town State[/Territory] ZIP Code our Phone Number -digit Number -digit Number Ext. Type onfirm Your Information used to report Earnings dur Name: rah Jones dyou ever use any other names in your work? No Yes •Please list any other names used in your work                                                                                                    | Snection                                                                  |
| dicates required information ve need to follow up with you about this earnings correction request, we will use the contact corrnation you provide below:  our Mailing Address You must enter a valid mailing address to continue reet Address Apartment, suite, unit, building, floor, etc.  y/Town State[/Territory] ZIP Code  ur Phone Number digit Number Ext. Type  digit Number Ext. Type  onfirm Your Information used to report Earnings  ur Name: rah Jones  Ayou ever use any other names in your work? No ③ Yes  Please list any other names used in your work                                                                                                    |                                                                           |
| ve need to follow up with you about this earnings correction request, we will use the contact<br>correction you provide below:<br>our Mailing Address<br>You must enter a valid mailing address to continue<br>eet Address Apartment, suite, unit, building, floor, etc.<br>y/Town State[/Territory] ZIP Code<br>                                                                                                    |                                                                           |
| our Mailing Address   You must enter a valid mailing address to continue   reet Address   Apartment, suite, unit, building, floor, etc.   y/Town   State[/Territory]   ZIP Code   ur Phone Number   -digit Number   -digit Number                                                                                                    | arnings correction request, we will use the contact                       |
| You must enter a valid mailing address to continue   reet Address   Apartment, suite, unit, building, floor, etc.   y/Town   State[/Territory]   ZIP Code   our Phone Number                                                                                                    |                                                                           |
| Apartment, suite, unit, building, floor, etc.                                                                                                    | s to continue                                                             |
| y/Town State[/Territory] ZIP Code<br>                                                                                                    | rtment, suite, unit, building, floor, etc.                                |
| Image: Non Number                                                                                                    | ZIP Code                                                                  |
| our Phone Number                                                                                                    |                                                                           |
| onfirm Your Information used to report Earnings ur Name: rah Jones d you ever use any other names in your work? O No O Yes Please list any other names used in your work                                                                                                    |                                                                           |
| ur Name:<br>rah Jones<br>d you ever use any other names in your work?<br>No OYes<br>• Please list any other names used in your work                                                                                                    | eport Earnings                                                            |
| a you ever use any other names in your work?         No       • Yes         • Please list any other names used in your work                                                                                                    |                                                                           |
| No O Yes     Please list any other names used in your work                                                                                                    |                                                                           |
| •Please list any other names used in your work                                                                                                    |                                                                           |
| Frease list any other names used in your work                                                                                                    | vourwork                                                                  |
| Please specify any other names used in your work to continue                                                                                                    | ed in your work to continue                                               |
| First M.I. *Last Suffix                                                                                                    | Suffix                                                                    |
|                                                                                                    |                                                                           |
| Add Another                                                                                                    |                                                                           |
| ur Social Security Number (SSN):                                                                                                    |                                                                           |
| **-1234                                                                                                    |                                                                           |
| ere there any other Social Security number(s) used by you or your employer to report you ges?                                                                                                    | nber(s) used by you or your employer to report you                        |
| No OYes                                                                                                    |                                                                           |
| Plage list any other Social Security Numbers used is your work                                                                                                    |                                                                           |
| <ul> <li>Please list any other Social Security Numbers used in your work</li> <li>Please specify any other Social Security Numbers used in your work to continue</li> </ul>                                                                                                    |                                                                           |
| Add Another                                                                                                    | lumbers used in your work<br>curity Numbers used in your work to continue |

# 4.3. Correction Details (Error Variants)

4.3.1. Correction Details: Add missing (Error Variant)

| 🕝 <i>my</i> Socia                                               | l Security                                                    |                                        | Sign Out |
|-----------------------------------------------------------------|---------------------------------------------------------------|----------------------------------------|----------|
| Home                                                            | Messages                                                      | Preferences                            | Security |
| Home 🔕 Earnings Rec                                             | ord 🔊 Request a Correction                                    |                                        |          |
| Earnings Reco                                                   | rd                                                            |                                        |          |
| Please correct     Frror: Employ     Error: Type of             | the following information<br>er's Business Name<br>employment | :                                      |          |
| Request an Ea                                                   | rnings Record Corre                                           | ection                                 |          |
| Add Earnings fro                                                | om a Missing Employe                                          | r (2013)                               |          |
| Employer Inform                                                 | nation                                                        |                                        |          |
| * Indicates required in<br>* Employer's Busin<br>You must enter | Iformation<br>less Name<br>your employer's business           | name to continue                       |          |
| Employer's Address                                              | Apartme                                                       | nt, suite, unit, building, floor, etc. |          |
| City/Town                                                       | State[/Territory]                                             | ZIP Code                               |          |
| Employer's Phone                                                | Number                                                        |                                        |          |
|                                                                 |                                                               |                                        |          |
| * Type of Employm                                               | ent<br>a type of employment to c                              | ontinue                                |          |
|                                                                 |                                                               | ontinue                                |          |
|                                                                 |                                                               |                                        |          |
| Earnings Inform                                                 | ation                                                         |                                        |          |
| Correct 2013 Taxe                                               | d Social Security wages fr                                    | om this employer                       |          |
| \$                                                              |                                                               |                                        |          |
| How do I find thi                                               | s?                                                            |                                        |          |
| Correct 2013 Taxe                                               | d Medicare wages from th                                      | is employer                            |          |
| P How do I find thi                                             | s?                                                            |                                        |          |
|                                                                 |                                                               |                                        |          |
| Provide Evidence                                                | e                                                             |                                        |          |
| Please upload proc<br>What kind of evid                         | of of your earnings from the ence can I provide?              | is employer:                           |          |
| U W2 or W2-C                                                    |                                                               |                                        |          |
| Other                                                           |                                                               |                                        |          |
| Upload proof of co<br>Upload up to two file                     | rrect earnings from this en<br>s in PDF or JPG format.        | nployer:<br>Choose File                |          |
| Having trouble?                                                 |                                                               |                                        |          |
| Additional Inform                                               | nation                                                        |                                        |          |
| Use this space for                                              | any additional explanation                                    | 1:                                     |          |
|                                                                 | -                                                             |                                        |          |
|                                                                 |                                                               |                                        |          |
|                                                                 |                                                               |                                        | 11       |
| Characters remainir                                             | g: [500]                                                      |                                        |          |
|                                                                 |                                                               |                                        |          |
| Next Previous                                                   |                                                               |                                        |          |

OPPM/DUEA/UXG

#### 4.3.2. Correction Details: Error – File upload size

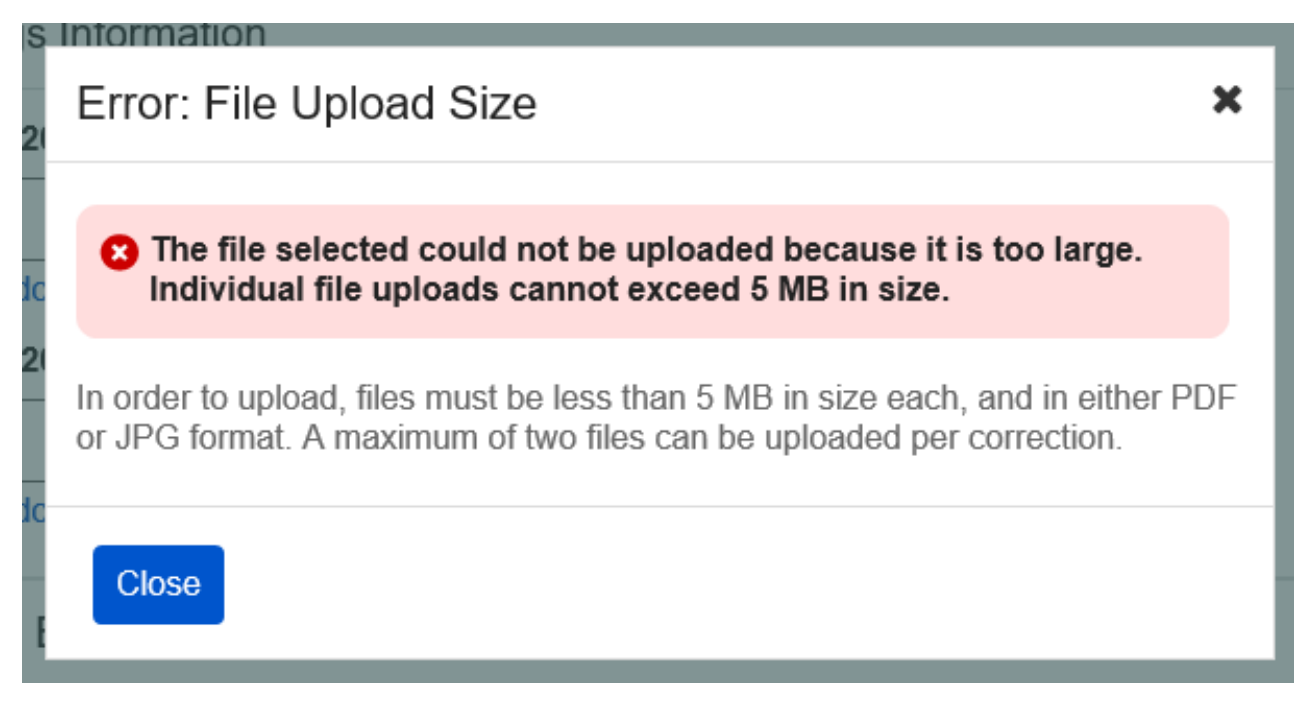

#### 4.3.3. Correction Details: Error – Unsupported File Format

| s<br>2 | Error: Unsupported File Format X                                                                                                    |
|--------|----------------------------------------------------------------------------------------------------|
| dc     | The file selected cannot be uploaded because it is not in PDF or JPG format.                                                                           |
| 20     | Files must be in either PDF or JPG format to upload. To upload this file,<br>convert it to PDF or JPG format and try uploading it again.               |
| dc     | In order to upload, files must be less than 5 MB in size each, and in either PDF or JPG format. A maximum of two files can be uploaded per correction. |
| E      | Close                                                                                                    |
| ıp.    | oua proof of your outfillinge from and omproyor.                                                                                                    |

# 4.4. Review and Submit (Review and add another screen) - Error Variant

| 6                                                                                                    | <i>my</i> Socia                                                                                | l Security                                                                                       |                                                                    | Sign Out            |
|----------------------------------------------------------------------------------------------------|------------------------------------------------------------------------------------------------|--------------------------------------------------------------------------------------------------|--------------------------------------------------------------------|---------------------|
|                                                                                                    | Home                                                                                           | Messages                                                                                         | Preferences                                                        | Security            |
| Home                                                                                                    | Earnings Rec                                                                                   | ord 🔊 Request a Correction                                                                       |                                                                    |                     |
| Ear                                                                                                    | nings Reco                                                                                     | ord                                                                                              |                                                                    |                     |
| 8                                                                                                    | Please correct                                                                                 | t the following information<br>ssary, Social Security may c                                      | :<br>isclose my name to my emplo                                   | yers                |
| R                                                                                                    | eview and S                                                                                    | ubmit Earnings Recc                                                                              | rd Correction Reques                                               | t                   |
| Th<br>ret                                                                                                    | is is all the inforn<br>urn to that part o                                                     | nation you've provided so far<br>f the application.                                              | . If you need to make a change                                     | e, select "Edit" to |
| Ea                                                                                                    | arnings Recor                                                                                  | d Correction Request f                                                                           | or John Smith                                                      |                     |
| Y                                                                                                    | our Information                                                                                |                                                                                                  |                                                                    | Edit                |
| Ma<br>St<br>Ci<br>St<br>ZI                                                                                                    | ailing Address:<br>reet Address: 12<br>ty/Town: Baltimo<br>ate/Territory: Mar<br>P code: 12345 | 3 address lane<br>re<br>yland                                                                    |                                                                    |                     |
| Ph<br>[(9                                                                                                    | 1 <b>one Number</b><br>199) 999-9999] e:                                                       | kt. [999]                                                                                        |                                                                    |                     |
| Di<br>Ot                                                                                                    | d you ever use a<br>her Social Secur                                                           | ny other names in your work<br>ity number(s) used by you or                                      | ?: <b>No</b><br>· your employer to report your                     | wages?: No          |
|                                                                                                    | Earnings Corr                                                                                  | ection Details                                                                                   |                                                                    | Edit                |
| Year of Earnings to be corrected: 2013<br>Employer's Business Name: Mom and Pop Shop Inc.<br>Employer's address: 123 Address Lane, Baltimore, MD 12345<br>Employer's Phone Number: 123-456-2345 |                                                                                                |                                                                                                  |                                                                    |                     |
| W<br>Co<br>Co                                                                                                    | hat is wrong with<br>prrect 2013 Taxe<br>prrect 2013 Taxe                                      | this record: <b>Incorrect Wage</b><br>d Social Security wages from<br>d Medicare wages from this | rs<br>n this employer: \$900<br>employer: \$900                    |                     |
| Ev<br>Up                                                                                                    | vidence Type Upl<br>bloaded evidence                                                           | oaded: W2 form<br>: W2 form.pdf                                                                  |                                                                    |                     |
| Ac                                                                                                    | lditianal Informat                                                                             | ion: blah blah blah                                                                              |                                                                    |                     |
| đ                                                                                                    | Need to reque<br>You can Reque                                                                 | est another correction beforest Another Correction, or se                                        | re submitting?<br>lect the button at the bottom o                  | f the page.         |
| Re<br>Pro                                                                                                    | eady to submi                                                                                  | t?<br>to the question below before                                                               | ə submitting.                                                      |                     |
| *Indicates required information                                                                                                    |                                                                                                |                                                                                                  |                                                                    |                     |
| * If<br>(M)<br>3                                                                                                    | Mecessary, Soc       /ithout permission       You must comp       Yes     No                   | cial Security may disclose<br>n to use your name, SSA car<br>lete this field before subm         | my name to my employers<br>anot make a thorough investig<br>itting | ation.)             |
| Sul                                                                                                    | bmit Previou                                                                                   | s Request Another Corr                                                                           | ection                                                             |                     |
|                                                                                                    |                                                                                                |                                                                                                  |                                                                    |                     |

# 4.5. Earnings Correction Request: System Unavailable Error Message

| 🕝 my Social                                                             | Security |             | Sign Out |  |
|-------------------------------------------------------------------------|----------|-------------|----------|--|
| A Home                                                                  | Messages | Preferences | Security |  |
| Home S Earnings Record S Request a Correction                           |          |             |          |  |
| Earnings Record                                                         |          |             |          |  |
| We can't process your request online right now, please try again later. |          |             |          |  |
| If the problem continues, please contact us to resolve the issue.       |          |             |          |  |
| Exit                                                                    |          |             |          |  |

# 5. Initiate Earnings Corrections: Other Screen Variants 5.1. Earnings Record Home: No access to Earnings Corrections Variant

🐻 my Social Security Sign Out 🔺 Home Messages Preferences Security Home S Earnings Record Earnings Record Review your Earnings Record Your benefits are based on your earnings. If our records are wrong, you may not receive all the benefits to which you're entitled. Use your own records to make sure our information is correct, and that we've recorded each year you worked. If you worked for more than one employer during any year, or if you had both earnings and self-employment income, we combined your earnings for the year. Review your earnings record carefully. ✓ Limits on Taxable Earnings for Social Security ✓ Why would earnings be missing from my record? O See something that doesn't match with your records? If there's a mismatch between your records and the earnings listed, Contact us to request a correction. Taxed Social Security Earnings Work Year Taxed Medicare Earnings 2019 Not Yet Recorded Not Yet Recorded 2018 \$60,053 \$60,053 2017 \$45,234 \$45.234 \$45,234 \$45,234 2016 2015 \$45,234 \$45,234 2014 \$45,234 \$45,234 2013 \$45.234 \$45.234 \$45.234 2012 \$45.234 2011 \$45,234 \$45,234 2010 \$45,234 \$45,234 2009 \$42,756 \$42,756 2008 \$42.756 \$42,756 2007 \$42,756 \$42,756 2006 \$42,756 \$42,756 2005 \$42,756 \$42,756 2004 \$0 \$0 2003 \$42,756 \$42,756 2002 \$40,437 \$40,437 2001 \$40 437 \$40 437 2000 \$40,437 \$40,437 \$40,437 1999 \$40,437 1998 \$40,437 \$40,437 1997 \$40 437 \$40 437 1996 \$40,437 \$40,437 1995 \$30,340 \$30,340 1994 \$30,340 \$30,340 1993 \$30.340 \$30.340 \$30,340 \$30,340 1992 1991 \$30,340 \$30,340 1990 \$18,024 \$18,024 1989 \$18.024 \$18.024 \$18,024 1988 \$18,024 1987 \$18,024 \$18,024 1986 \$18,024 \$18,024 1985 \$18.024 \$18.024 Estimated Total Taxes Paid For Social Security For Medicare \$24,476 Paid by you Paid by your employers \$5,131 \$4,737 Paid by you Paid by your employers \$23.203

Back to Top

OPPM/DUEA/UXG

Screen Package Document – MySSA – Initiate Earnings Corrections

# 5.2. Waiting Indicator modal

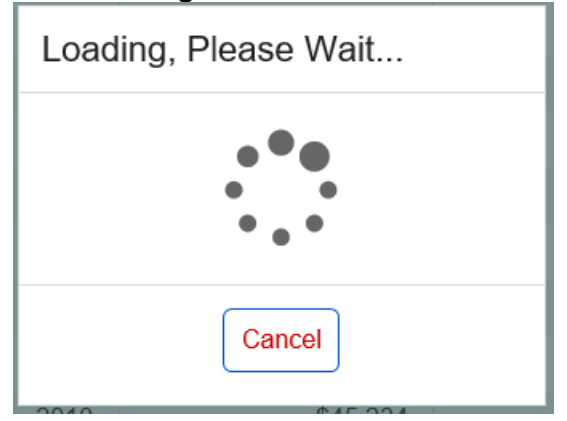